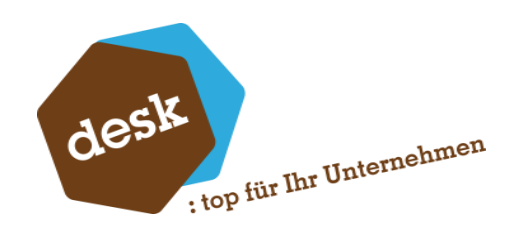

Desk Software & Consulting GmbH

# Dokumentation automatischer Rechnungslauf

**Timo Reinhardt** 05.04.2024

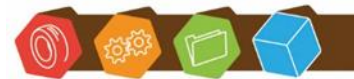

Desk Software & Consulting GmbH Lehmkaute 3, 35713 Eibelshausen Tel.: 0 27 74/924 98 - 0 Fax: 0 27 74/924 98 - 15 info@desk-firm.de www.desk-firm.de Amtsgericht Wetzlar HRB 5691 Steuernummer: 02023121991 Geschäftsführer: Volker Schneider Sascha Breithecker. Joachim Dreher

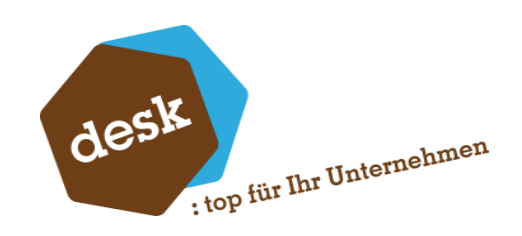

# Inhaltsverzeichnis

| 1. | Voraussetzungen |                                      |  |  |
|----|-----------------|--------------------------------------|--|--|
| 2. | Installation2   |                                      |  |  |
| 3. | Lizenz          | ierung2                              |  |  |
| 4. | Einrichtung     |                                      |  |  |
|    | 4.1             | Start                                |  |  |
|    | 4.2             | Erläuterung Startseite 3             |  |  |
|    | 4.3             | Druckprozess                         |  |  |
|    | 4.4             | Druckprozesse Editor                 |  |  |
|    | 4.5             | Rechnungsprozesse                    |  |  |
|    | 4.6             | Rechnungsprozesse Editor             |  |  |
|    | 4.7             | Task-Manager                         |  |  |
|    | 4.8             | Task-Manager Editor 14               |  |  |
|    | 4.9             | Ausführung / Konfiguration Dienst 17 |  |  |
|    | 4.10            | Logging21                            |  |  |
| 5. | Sage 1          | 00                                   |  |  |
|    | 5.1             | Vorschau 23                          |  |  |
|    | 5.2             | Protokoll 24                         |  |  |
|    | 5.3             | Im Fehlerfall                        |  |  |
| 6. | E-Mail          | -Versand                             |  |  |
| 7. | E-Mail          | -Texte                               |  |  |
| 8. | Kontal          | xt                                   |  |  |

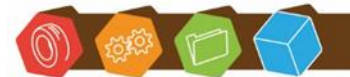

Desk Software & Consulting GmbH Lehmkaute 3, 35713 Eibelshausen Tel.: 0 27 74/924 98 - 0 Fax: 0 27 74/924 98 - 15 info@desk-firm.de www.desk-firm.de Amtsgericht Wetzlar HRB 5691 Steuernummer: 02023121991 Geschäftsführer: Volker Schneider Sascha Breithecker. Joachim Dreher

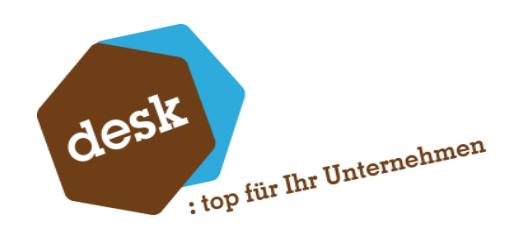

## 1. Voraussetzungen

Für die Installation müssen folgende Voraussetzungen erfüllt sein:

- Sage 9.0.6 muss auf dem Zielsystem installiert sein
- Sage 100 3rd Party Connector Lizenz
- Windows Message Queuing muss auf dem Zielsystem installiert sein
- Administrations-Rechte werden für die Installation und Einrichtung benötigt
- Ein Sage Benutzer wird für die Einstellungsmaske benötigt
- Ein Sage Benutzer wird für den Windows Dienst benötigt
- Installiertes und erreichbares desk.LicensingSystem

## 2. Installation

Die Installation des Moduls erfolgt mittels Setup. Installieren Sie, sofern noch nicht vorhanden, vorher das desk.LicensingSystem über das separate Setup der Lizenzverwaltung (bitte beachten Sie dazu die Dokumentation desk.LicensingSystem).

## 3. Lizenzierung

Der automatische Rechnungslauf wird über das desk.LicensingSystem lizenziert. Dieser Dienst muss installiert sein und vom System, auf dem der automatische Rechnungslauf ausgeführt wird, erreichbar sein. Der Dienst selbst aktualisiert seine Lizenzdaten automatisch. Während der Installation müssen Server und Port der desk.LicensingSystem-Installation angegeben werden.

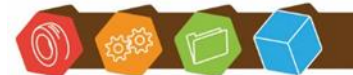

Desk Software & Consulting GmbH Lehmkaute 3, 35713 Eibelshausen Tel.: 0 27 74/924 98 - 0 Fax: 0 27 74/924 98 - 15 info@desk-firm.de www.desk-firm.de Amtsgericht Wetzlar HRB 5691 Steuernummer: 02023121991 Geschäftsführer: Volker Schneider Sascha Breithecker. Joachim Dreher

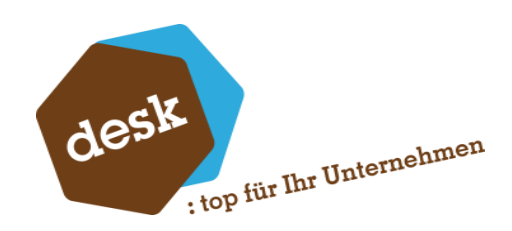

-

0

Abbrechen

## 4. Einrichtung

#### 4.1 Start

| Gestartet werden muss 🥏 Desk.AutomatischerRechnungslauf.exe |               |    |          |       |  |  |  |
|-------------------------------------------------------------|---------------|----|----------|-------|--|--|--|
| Anmeldedialog                                               |               |    |          |       |  |  |  |
| 🥏 Desk • Automatischer Rechnungslauf - Anmeldung            |               |    |          |       |  |  |  |
| Datenbank                                                   | OLReifendiens | st |          |       |  |  |  |
| Mandant                                                     | Reifendienst  |    |          |       |  |  |  |
| Benutzer                                                    | sage          |    | Passwort | ••••• |  |  |  |
|                                                             |               |    |          |       |  |  |  |

#### 4.2 Erläuterung Startseite

Anmelden

Nach dem Anmeldedialog öffnet sich das Programm. In der Oberfläche sind zur Linken die einzelnen administrativen Punkte, welche der Einrichtung dienen:

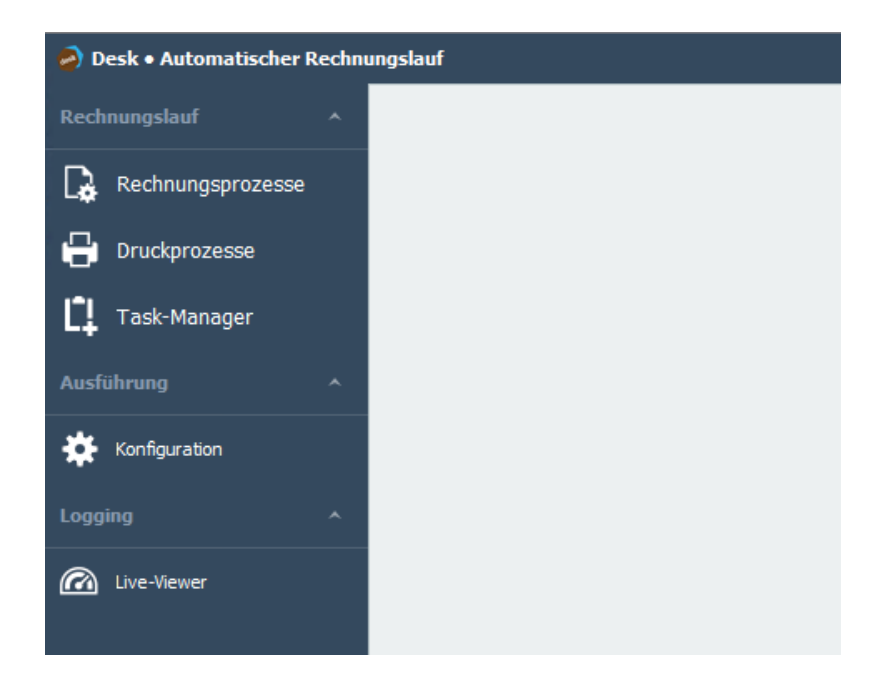

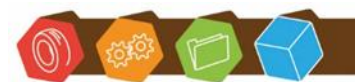

Desk Software & Consulting GmbH Lehmkaute 3, 35713 Eibelshausen Tel.: 0 27 74/924 98 - 0 Fax: 0 27 74/924 98 - 15 info@desk-firm.de www.desk-firm.de Amtsgericht Wetzlar HRB 5691 Steuernummer: 02023121991 Geschäftsführer: Volker Schneider Sascha Breithecker. Joachim Dreher

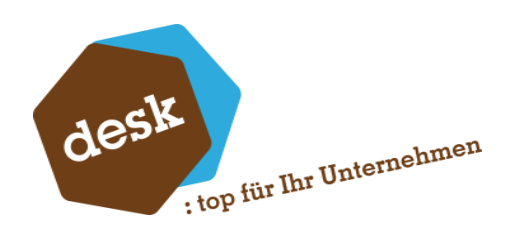

| Rechnungslauf     |                                                             |  |  |  |  |
|-------------------|-------------------------------------------------------------|--|--|--|--|
|                   | Einstellungsmaske für Rechnungsprozesse erstellen           |  |  |  |  |
| Rechnungsprozesse | eingestellt werden.                                         |  |  |  |  |
|                   | Durch die verschiedenen Rechnungsprozesse hat man die       |  |  |  |  |
|                   | Möglichkeit verschiedene Kunden, Kundengruppen, Intervalle, |  |  |  |  |
|                   | etc. getrennt zu steuern.                                   |  |  |  |  |
| Druckprozesse     | Einstellungsmaske für die Druck-/E-Mail-Prozesse            |  |  |  |  |
| Druckprozesse     | Ein Druckprozess wird einem Rechnungsprozess zugeordnet.    |  |  |  |  |
| Task-Manager      | Steuert die Ausführung des Windows Dienstes für die         |  |  |  |  |
| 5                 | Rechnungsläufe.                                             |  |  |  |  |
| Ausführung        |                                                             |  |  |  |  |
| Konfiguration     | Einrichtung des Windows Dienstes                            |  |  |  |  |
| Logging           |                                                             |  |  |  |  |
| Live-Viewer       | Konsolenfenster zur Ablaufüberwachung des Windows Dienstes  |  |  |  |  |

Die Einrichtung sollte in der Reihenfolge 'Druckprozesse' -> 'Rechnungsprozesse' -> 'Task-Manager' stattfinden.

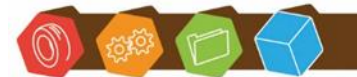

Desk Software & Consulting GmbH Lehmkaute 3, 35713 Eibelshausen Tel.: 0 27 74/924 98 - 0 Fax: 0 27 74/924 98 - 15 info@desk-firm.de www.desk-firm.de Amtsgericht Wetzlar HRB 5691 Steuernummer: 02023121991 Geschäftsführer: Volker Schneider Sascha Breithecker. Joachim Dreher

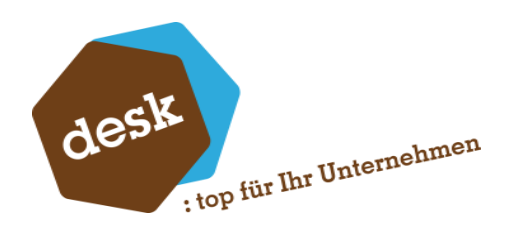

#### 4.3 Druckprozess

In den Druckprozessen werden die "Versandmethoden" festgelegt. Unterschieden wird zwischen Druck (also der klassische Papier-Ausdruck) und Versand via E-Mail.

| Desk • Automatischer Rechnungslauf – □ X |                                                                                                    |                 |  |  |  |
|------------------------------------------|----------------------------------------------------------------------------------------------------|-----------------|--|--|--|
| Rechnungslauf ^                          | Druckprozesse 3                                                                                                    |                 |  |  |  |
| Rechnungsprozesse                        | + Hinzufügen 🔊 Bearbeiten 🏠 Kopieren Löschen                                                                                                    | 2               |  |  |  |
| Druckprozesse                            | #          Bezeichnung         Drucken         Drucker         E         E-Mail Empf         Druck bei E-Mail Fehler ausf         Memo           →         1         ✓         RGDruckAPP1         NPI13         ✓ |                 |  |  |  |
| Task-Manager                             |                                                                                                    |                 |  |  |  |
| Ausführung ^                             |                                                                                                    |                 |  |  |  |
| Konfiguration                            |                                                                                                    |                 |  |  |  |
| Logging ^                                |                                                                                                    |                 |  |  |  |
| Cive-Viewer                              |                                                                                                    |                 |  |  |  |
| 12:22:54 Sage OLReifendienst;1           | Sage 100 (9.0.6.7) Sage-Connector 9.0.6.2                                                                                                    | Version 1.0.0.0 |  |  |  |

| Hinzufügen | Erstellt einen neuen Druckprozess                                |
|------------|------------------------------------------------------------------|
| Bearbeiten | Öffnet die Detaileinstellungsmaske (Editor)                      |
| Kopieren   | Kopiert die ausgewählte Zeile und den Prozess samt Einstellungen |
| Löschen    | Löscht die ausgewählte Zeile und somit den Prozess               |
| Refresh    | Aktualisiert die Listenansicht                                   |

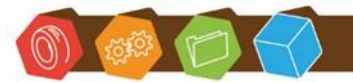

Desk Software & Consulting GmbH Lehmkaute 3, 35713 Eibelshausen Tel.: 0 27 74/924 98 - 0 Fax: 0 27 74/924 98 - 15 info@desk-firm.de www.desk-firm.de Amtsgericht Wetzlar HRB 5691 Steuernummer: 02023121991 Geschäftsführer: Volker Schneider Sascha Breithecker. Joachim Dreher

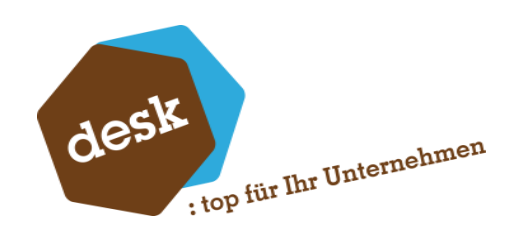

## 4.4 Druckprozesse Editor

| Druckprozess     | Bearbeiten                                   |                       | × |
|------------------|----------------------------------------------|-----------------------|---|
| Allgemein        |                                              | Memo                  |   |
| Bezeichung       | Aktiv<br>RGDruckAPP1                         | A                     |   |
| Druck / Export   |                                              |                       |   |
| Drucker          | Drucken NPI13DD73 (HP Color LaserJet M       |                       |   |
| E-Mail Empfänger | (optional) Druck bei E-Mail Fehler ausführen |                       |   |
|                  |                                              | Speichern X Abbrechen |   |

| Allgemein        |                                                           |  |  |  |  |
|------------------|-----------------------------------------------------------|--|--|--|--|
| Aktiv            | Schaltet den Druckprozess an/aus                          |  |  |  |  |
| Bezeichnung      | Freitext für Bezeichnung des Druckprozesses               |  |  |  |  |
| Druck / Export   |                                                           |  |  |  |  |
| Drucken          | Schaltet den Druckprozess an/aus                          |  |  |  |  |
| Drucker          | Auswahl eines fest definierten Druckers                   |  |  |  |  |
| Standard-Drucker | Aktiv -> verwendet den Windows Standarddrucker            |  |  |  |  |
|                  | Inaktiv -> der eingestellte Drucker wird verwendet        |  |  |  |  |
|                  | Aktiviert den E-Mail Versand.                             |  |  |  |  |
| E-Mail Versand   | Die Empfänger-E-Mail wird aus dem Rechnungsempfänger bzw. |  |  |  |  |
|                  | dessen <b>Ansprechpartner</b> geladen.                    |  |  |  |  |

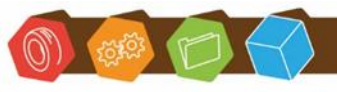

Desk Software & Consulting GmbH Lehmkaute 3, 35713 Eibelshausen Tel.: 0 27 74/924 98 - 0 Fax: 0 27 74/924 98 - 15 info@desk-firm.de www.desk-firm.de Amtsgericht Wetzlar HRB 5691 Steuernummer: 02023121991 Geschäftsführer: Volker Schneider Sascha Breithecker. Joachim Dreher

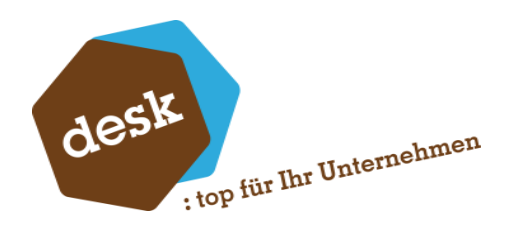

Fester E-Mail Empfänger.

| E-Mail Empfänger                     | Alle ausgehenden Belege werden an diese einzelne E-Mail-Adresse<br>versendet.                                                          |
|--------------------------------------|----------------------------------------------------------------------------------------------------|
|                                      | Bis zur Übergabe an den Mail-Client können die Druckprozesse                                                                           |
| Druck bei E-Mail<br>Fehler ausführen | verfolgt werden. Sollte innerhalb dieses Weges ein Fehler<br>auftreten, werden die Belege alternativ auf einem Drucker<br>ausgedruckt. |
|                                      | Funktioniert nicht, wenn der E-Mail-Client selbst einen Fehler<br>verursacht. Diese Rückmeldung kann nicht mehr verarbeitet<br>werden. |
| Memo                                 |                                                                                                    |
| Memo                                 | Freifeld für Bemerkungen                                                                                                    |

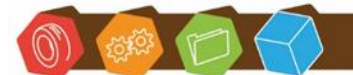

Desk Software & Consulting GmbH Lehmkaute 3, 35713 Eibelshausen Tel.: 0 27 74/924 98 - 0 Fax: 0 27 74/924 98 - 15 info@desk-firm.de www.desk-firm.de Amtsgericht Wetzlar HRB 5691 Steuernummer: 02023121991 Geschäftsführer: Volker Schneider Sascha Breithecker. Joachim Dreher

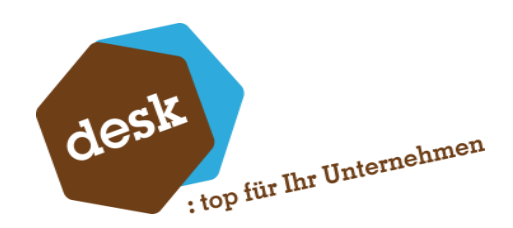

#### 4.5 Rechnungsprozesse

Rechnungsprozesse definieren die "Ermittlung" der zu berechnenden Lieferungen.

In einem Rechnungsprozess wird exakt definiert, welche Bedingungen für die Ermittlungen gelten. Dies kann z.B. die KTO, Herkunft, ZKD, usw. sein.

| Desk • Automatischer Rechnungslauf |                                                                                                    |                 |  |  |  |
|------------------------------------|----------------------------------------------------------------------------------------------------|-----------------|--|--|--|
| Rechnungslauf ^                    | Rechnungsprozesse O                                                                                                    |                 |  |  |  |
| Rechnungsprozesse                  | + Hinzufügen 💽 Bearbeiten 🏠 Kopieren - Löschen                                                                                                    | 2               |  |  |  |
| Druckprozesse                      | #         Aktiv         Index         Bezeichnung         Memo           →         1         ✓         1         RechungslaufAPP Einzel         Memo |                 |  |  |  |
| Task-Manager                       |                                                                                                    |                 |  |  |  |
| Ausführung ^                       |                                                                                                    |                 |  |  |  |
| Konfiguration                      |                                                                                                    |                 |  |  |  |
| Logging ^                          |                                                                                                    |                 |  |  |  |
| C Live-Viewer                      |                                                                                                    |                 |  |  |  |
| 12:22:29 Sage OLReifendiens        | ;1 Sage 100 (9.0.6.7) Sage-Connector 9.0.6.2                                                                                                    | Version 1.0.0.0 |  |  |  |

| Buttons    |                                                                   |
|------------|-------------------------------------------------------------------|
| Hinzufügen | Erstellt einen neuen Rechnungsprozess                             |
| Bearbeiten | Öffnet die Detaileinstellungsmaske (Editor)                       |
| Kopieren   | Kopiert die ausgewählte Zeile und den Prozess inkl. Einstellungen |
| Löschen    | Löscht die ausgewählte Zeile und somit den Prozess                |
| Refresh    | Aktualisiert die Listenansicht                                    |

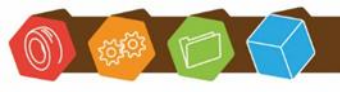

Desk Software & Consulting GmbH Lehmkaute 3, 35713 Eibelshausen Tel.: 0 27 74/924 98 - 0 Fax: 0 27 74/924 98 - 15 info@desk-firm.de www.desk-firm.de Amtsgericht Wetzlar HRB 5691 Steuernummer: 02023121991 Geschäftsführer: Volker Schneider Sascha Breithecker. Joachim Dreher

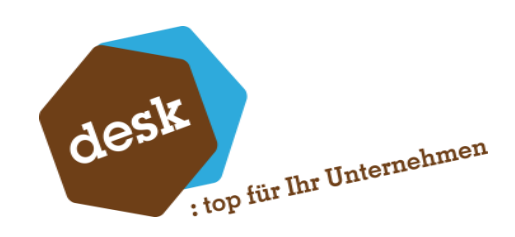

## 4.6 Rechnungsprozesse Editor

| 💏 Rechnungsprozess - Bearbeiten – 🗆 X                                                                                         |                                                                               |           |              |             |                  |           |   |          |    |
|----------------------------------------------------------------------------------------------------|-------------------------------------------------------------------------------|-----------|--------------|-------------|------------------|-----------|---|----------|----|
| Allgemein                                                                                                    |                                                                               |           | Memo         |             |                  |           |   |          |    |
| Bezeichnung<br>Index                                                                                                    | Aktiv<br>RechungslaufAPP Einzel                                               |           |              |             |                  |           |   |          | *  |
| Ermittlung der Belege                                                                                                    |                                                                               |           |              |             |                  |           |   |          |    |
| Belegarten<br>Kunde von<br>Kundengruppe<br>Rechnungskreis<br>Kostenstellen<br>Zahlungskonditionen<br>Ermittlung<br>Liefertage | VSS   Sofortauftrag Alle    I   SammelrechnungGruppiert Tage nach Lieferung 0 | Kunde bis |              | *<br>*<br>* | Nur gedruckte Be | ege       |   | Query    | •  |
| Verarbeitung                                                                                                    |                                                                               |           |              |             |                  |           |   |          |    |
| Belegart<br>Belegdatum überschreiben                                                                                          | VFR   Rechnung<br>Letzter Tag des letzten Monats                              |           | Druckprozess | RGD         | ruckAPP1         |           |   |          | •  |
|                                                                                                    |                                                                               |           |              |             | ~                | Speichern | × | Abbreche | en |

| Allgemein   |                                                                    |
|-------------|--------------------------------------------------------------------|
| Aletine     | Schaltet den Prozess an/aus.                                       |
| AKUV        | Ein inaktiver Prozess steht weder in der automatischen noch in der |
|             | manuellen Ausführung zur Verfügung.                                |
| Bezeichnung | Freie Bezeichnung                                                  |
|             | Priorität (relevant für eine automatische Ausführung. )            |
| Index       | Je höher der Index ist, desto früher in der Liste wird der Prozess |
|             | ausgeführt. Also zuerst 99999 dann 1                               |

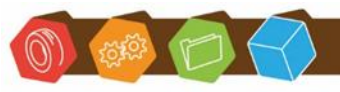

Desk Software & Consulting GmbH Lehmkaute 3, 35713 Eibelshausen Tel.: 0 27 74/924 98 - 0 Fax: 0 27 74/924 98 - 15 info@desk-firm.de www.desk-firm.de Amtsgericht Wetzlar HRB 5691 Steuernummer: 02023121991 Geschäftsführer: Volker Schneider Sascha Breithecker. Joachim Dreher

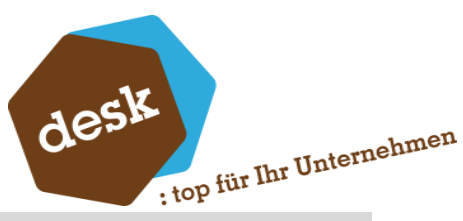

| Memo                  |                                                                                                    |
|-----------------------|----------------------------------------------------------------------------------------------------|
| Memo                  | Freitextfeld                                                                                                    |
| Ermittlung der Belege |                                                                                                    |
|                       | Auswahl der Belegarten, welche zur Übernahme in eine                                                                                                    |
|                       | Rechnung berücksichtigt werden sollen.                                                                                                    |
|                       | Ermittelt werden alle Belege mit positiver Lieferwirkung                                                                                                    |
| Belegarten            | (Lieferschein, Sofortauftrag, etc.).                                                                                                    |
|                       | Feste Kriterien der Ermittlung sind:                                                                                                    |
|                       | <ul> <li>nur noch nicht berechnete Positionen die berechnet<br/>werden sollen, GGBerechnet<gggeliefert< li=""> <li>Vorgang, Position darf nicht erfüllt sein</li> <li>Standard Sage Funktion</li> </gggeliefert<></li></ul> |
|                       | Ermittelt nur Belege zu der eingetragenen Kundennummer                                                                                                    |
| Kunde von/bis         | (KTO).                                                                                                    |
|                       | Bei einer einzelnen KTO muss von+bis die selbige enthalten.                                                                                                    |
|                       | Definiert die Auswahl auf Kundengruppen.                                                                                                    |
| Kundengruppe          | So könnten z.B. nur Belege der Kunden der Kundengruppe                                                                                                    |
|                       | 'Händler' ermittelt und berechnet werden.                                                                                                    |
| Pachpungskrais        | Der Rechnungskreis ermittelt alle Belege zum eingestellten                                                                                                    |
| Rechnungskreis        | Rechnungskreis.                                                                                                    |
| Kostenstellen         | Selektion nach Kostenstellen                                                                                                    |
|                       | Wenn keine Auswahl eingestellt wird, werden automatisch alle                                                                                                    |
|                       | Belege unabhängig der ZKD berücksichtigt.                                                                                                    |
| Zahlungskonditionen   | Es kann aber auch eine Auswahl definiert werden, sodass z B                                                                                                    |
|                       | bei einem monatlichen Lauf nur Belege mit ZKD 30Tage                                                                                                    |
|                       | berücksichtigt werden.                                                                                                    |
|                       |                                                                                                    |

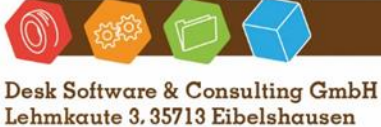

www.desk-firm.de Amtsgericht Wetzlar HRB 5691 Steuernummer: 02023121991 Geschäftsführer: Volker Schneider Sascha Breithecker. Joachim Dreher

|                                | desk<br>top für Ihr Unternehmen                                                                                                    |
|--------------------------------|----------------------------------------------------------------------------------------------------|
|                                | Beschränkung für die Auswahl der Lieferscheine um den                                                                                                    |
| Ermittlung                     | Zeitpunkt nach der Lieferung.                                                                                                    |
|                                | So berücksichtigt z.B.                                                                                                    |
|                                | <ul> <li>'Lieferschein vor heute' keine heute erzeugten<br/>Lieferscheine.</li> </ul>                                                                                                    |
|                                | <ul> <li>'Tage nach Lieferung' legt den rückwirkenden Abstand<br/>fest</li> </ul>                                                                                                    |
|                                | <ul> <li>'Aktueller Monat' berücksichtigt nur die Lieferbelege<br/>dieses Monats</li> </ul>                                                                                                   |
|                                | <ul> <li>'letzter Monat' berücksichtigt nur die Lieferbelege des<br/>vorherigen Monats (Spezielle Funktion bei Prozessen, die<br/>erst nach dem Monats Letzten ausgeführt werden.)</li> </ul> |
|                                | Abhängigkeit zur Ermittlung -> 'Tage nach Lieferung'                                                                                                    |
| Liefertage                     | ansonsten ist das Feld ausgegraut                                                                                                    |
| Verwende                       | Zur Ermittlung wird das im Lieferschein eingetragene Lieferdatum                                                                                                    |
| Lieferdatum                    | anstelle des Belegdatums verwendet                                                                                                    |
|                                | Inaktiv = Bedingung findet keine Anwendung                                                                                                    |
| Nur gedruckte<br>Lieferscheine | Aktiv = nur Lieferscheine die tatsächlich ausgedruckt wurden                                                                                                    |
|                                | Geprüft wird das Feld KHKVKBelege.Status.                                                                                                    |
|                                | Ermöglicht zusätzliche Bedingungen zu definieren.                                                                                                    |
|                                | z.B. ein Prozess soll nur per E-Mail, ein anderer nur per Druck                                                                                                    |
|                                | ausgeführt werden.                                                                                                    |
|                                | Darauf prüft der Prozess die Adresse und prüft, ob der Empfänger                                                                                                    |
| Query                          | per E-Mail Rechnungen empfängt                                                                                                    |
|                                | -> SQL: [K].[USER_Rechnungsmail]='-1'                                                                                                    |
|                                | Ansonsten greift der andere Prozess in dem nur Duck als                                                                                                    |
|                                | Prüfkriterium eingetragen ist                                                                                                    |
|                                | -> SQL: ISNULL([K].[USER_Rechnungsmail],0)=0                                                                                                    |

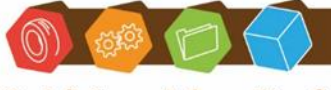

www.desk-firm.de Amtsgericht Wetzlar HRB 5691 Steuernummer: 02023121991 Geschäftsführer: Volker Schneider Sascha Breithecker. Joachim Dreher

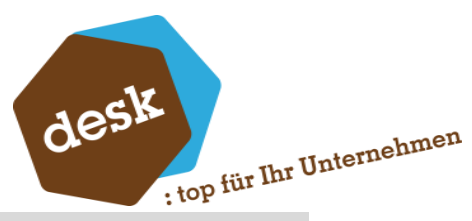

| Verarbeitung  |                                                                  |
|---------------|------------------------------------------------------------------|
|               | Gibt die Zielbelegart an, welche der erstellte Beleg haben soll  |
|               | z.B. Rechnung für Einzelrechnungen                               |
| Belegart      | Sammelrechnung für Sammelrechnungen                              |
|               | dies ist abhängig von den grundlegenden Systemeinstellungen,     |
|               | Belegarten sowie den individuellen Prozessen des Anwenders       |
|               | Überschreibt das Datum im zu erstellenden Rechnungsbeleg mit     |
|               | dem eingestellten Wert                                           |
| Beleadatum    | <ul> <li>Letzter Tag des aktuellen Monats</li> </ul>             |
| überschreiben | Letzter Tag des letzten Monats                                   |
|               | Dies könnte bei monatsübergreifenden Sammelrechnungen oder       |
|               | Jahreswechsel Anwendung finden um ggf. Rechnung Rück-zu-         |
|               | datieren                                                         |
|               | Für eine Automation muss ein Task samt Druckprozess eingerichtet |
| Druckprozocc  | worden Hier findet die Zuweisung des Druckprozesses wolcher      |
| υιασκρισzess  | diesen Deshaungelauf ausführt, statt                             |
|               | diesen Rechnungslauf ausführt, statt                             |
|               |                                                                  |

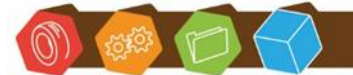

www.desk-firm.de Amtsgericht Wetzlar HRB 5691 Steuernummer: 02023121991 Geschäftsführer: Volker Schneider Sascha Breithecker. Joachim Dreher

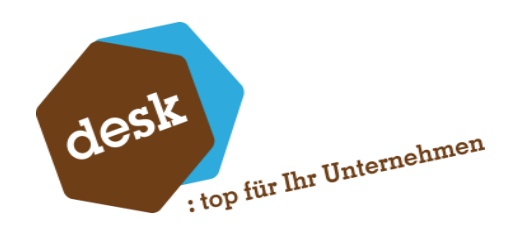

#### 4.7 Task-Manager

Für eine automatisierte Rechnungsstellung können über den Taskmanager automatische Prozesse eingerichtet werden, welche dann zum angegebenen Zeitpunkt oder Intervall die verknüpften Rechnungsprozesse starten.

| 🥏 Desk • Automa | atischer Rechnu  | ngslauf                                     |                                                   |   |          |         | - 🗆 X           |
|-----------------|------------------|---------------------------------------------|---------------------------------------------------|---|----------|---------|-----------------|
| Rechnungslauf   | ^                | Task-Manager 🙁                              |                                                   |   |          |         |                 |
| Rechnungsp      | orozesse         | Hinzufüg                                    | jen Bearbeite                                     |   | Kopieren | Löschen | 2               |
| 🕒 Druckprozes   | sse              | # Aktiv                                     | Beschreibung                                      |   |          | Memo    |                 |
| Task-Manag      | ger              | $\rightarrow$ 1 $\checkmark$ 2 $\checkmark$ | RechnungsTask Täglich<br>RechnungsTask Wöchentlic | h |          |         |                 |
| Ausführung      | ^                | 3 🗸                                         | RechnungsTask Monatlich                           |   |          |         |                 |
| Konfiguration   |                  |                                             |                                                   |   |          |         |                 |
| Logging         | ^                |                                             |                                                   |   |          |         |                 |
| C Live-Viewer   |                  |                                             |                                                   |   |          |         |                 |
|                 |                  |                                             |                                                   |   |          |         |                 |
|                 |                  |                                             |                                                   |   |          |         |                 |
|                 |                  |                                             |                                                   |   |          |         |                 |
|                 |                  |                                             |                                                   |   |          |         |                 |
|                 |                  |                                             |                                                   |   |          |         |                 |
|                 |                  |                                             |                                                   |   |          |         |                 |
|                 |                  |                                             |                                                   |   |          |         |                 |
|                 |                  |                                             |                                                   |   |          |         |                 |
| 14:18:27 Sage ( | DLReifendienst;1 | Sage 100 (9.0.6.7)                          | Sage-Connector 9.0.6.2                            |   |          |         | Version 1.0.0.0 |

| Hinzufügen | Erstellt einen neuen Task                                      |
|------------|----------------------------------------------------------------|
| Bearbeiten | Öffnet die Detaileinstellungsmaske (Editor)                    |
| Kopieren   | Kopiert die ausgewählte Zeile und den Task inkl. Einstellungen |
| Löschen    | Löscht die ausgewählte Zeile und somit den Task                |
| Refresh    | Aktualisiert die Listenansicht                                 |

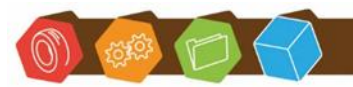

Desk Software & Consulting GmbH Lehmkaute 3, 35713 Eibelshausen Tel.: 0 27 74/924 98 - 0 Fax: 0 27 74/924 98 - 15 info@desk-firm.de www.desk-firm.de Amtsgericht Wetzlar HRB 5691 Steuernummer: 02023121991 Geschäftsführer: Volker Schneider Sascha Breithecker. Joachim Dreher

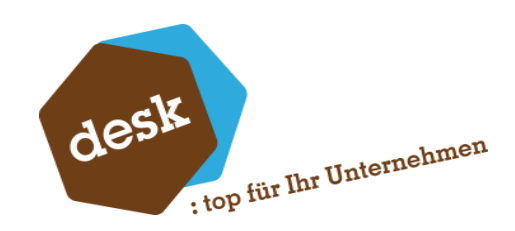

#### 4.8 Task-Manager Editor

| Task - Bearbeiten                               | ×                                                                     |
|-------------------------------------------------|-----------------------------------------------------------------------|
| Allgemein                                       | Memo                                                                  |
| Bezeichnung     RechnungsTask Monatlich         | · · · · · · · · · · · · · · · · · · ·                                 |
| Tage                                            | Rechnungsprozess                                                      |
| Typ Täglich →<br>✓ Mo ✓ Di ✓ Mi ✓ Do ✓ Fr Sa So | Rechungslauf Sofortauftrag     RechnungsTask Alle     RechnungsTask 2 |
| Uhrzeit                                         |                                                                       |
| Typ Intervall -<br>600<br>00:00<br>bis 23:59    |                                                                       |
|                                                 | Speichern X Abbrechen                                                 |

| Allgemein   |                                                          |
|-------------|----------------------------------------------------------|
| Aktiv       | Schaltet den Task an/aus                                 |
| Bezeichnung | Frei wählbare Bezeichnung.                               |
|             | Auf Sonderzeichen sollte jedoch verzichtet werden        |
| Memo        |                                                          |
| Memo        | Freifeld für Bemerkungen                                 |
| Tage        |                                                          |
| Тур         | Definiert den Ausführungszeitraum. Möglich ist: Täglich, |
| קני         | Wöchentlich, Monatlich, Jährlich                         |

Desk Software & Consulting GmbH Lehmkaute 3, 35713 Eibelshausen Tel.: 0 27 74/924 98 - 0 Fax: 0 27 74/924 98 - 15 info@desk-firm.de

(1) (1) (1)

(0)

www.desk-firm.de Amtsgericht Wetzlar HRB 5691 Steuernummer: 02023121991 Geschäftsführer: Volker Schneider Sascha Breithecker. Joachim Dreher

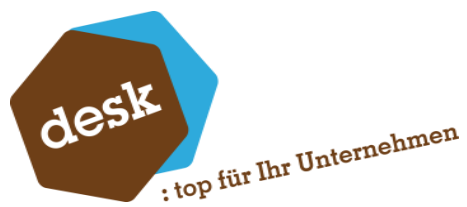

| Uhrzeit | : IOP                                                                                                    |
|---------|----------------------------------------------------------------------------------------------------|
|         | Je nachdem was bei Tage eingestellt ist, kann hier der gewünschte<br>Zeitpunkt eingestellt werden.                                    |
| Тур     | z.B. bei Täglich - die Wochentage und der Zeitpunkt/Intervall                                                                         |
|         | bei Monatlich der Tag und der Zeitpunkt/Intervall                                                                                     |
|         | etc.                                                                                                    |
|         | Uhrzeit                                                                                                    |
|         | Generell wird zwischen einer 'festen' Zeit                                                                                            |
|         | Uhrzeit                                                                                                    |
|         | Typ Uhrzeit -<br>10:50 ‡                                                                                                    |
|         | und Intervallen unterschieden                                                                                                    |
|         | Uhrzeit                                                                                                    |
|         | Typ Intervall -<br>30 +<br>08:00 + bis 18:00 +                                                                                        |
|         | Täglich                                                                                                    |
|         | Tage                                                                                                    |
|         | Typ Täglich -<br>V Mo V Di V Mi V Do V Fr Sa So                                                                                       |
|         | Uhrzeit                                                                                                    |
|         | Typ Uhrzeit ~<br>10:50 ‡                                                                                                    |
|         | Tage         Typ       Täglich →         ✓ Mo ✓ Di ✓ Mi ✓ Do ✓ Fr Sa So         Uhrzeit         Typ         Uhrzeit →         10:50 ↓ |

()) 🤹 📂

www.desk-firm.de Amtsgericht Wetzlar HRB 5691 Steuernummer: 02023121991 Geschäftsführer: Volker Schneider Sascha Breithecker. Joachim Dreher

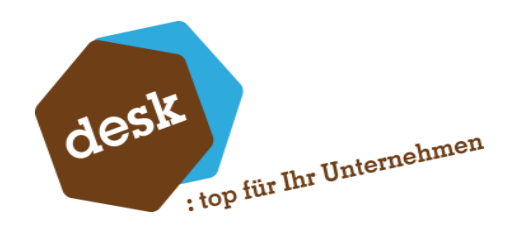

#### Wöchentlich

Bei wöchentlich sind gerade und ungerade Tage auswählbar (Kombinationen sind erlaubt).

| Tage    |                              |
|---------|------------------------------|
| Тур     | Wöchentlich 👻                |
|         | (Alle auswählen)             |
|         | Montag in geraden Wochen     |
|         | Dienstag in geraden Wochen   |
|         | Mittwoch in geraden Wochen   |
|         | Donnerstag in geraden Wochen |
|         | Freitag in geraden Wochen    |
|         | Samstag in geraden Wochen    |
|         | OK Abbrechen                 |
| Uhrzeit |                              |
| Тур     | Uhrzeit -                    |
|         | 10:50 🗘                      |

#### Monatlich

Jeder Tag plus die vier letzten Einträge sind auswählbar (Kombinationen sind erlaubt).

| Tage    |                                       |
|---------|---------------------------------------|
| Тур     | Monatlich 👻                           |
|         | · · · · · · · · · · · · · · · · · · · |
|         | 29. des Monats                        |
|         | 30. des Monats                        |
|         | 31. des Monats                        |
|         | Vorletzter Tag des Monats             |
|         | Letzter Tag des Monats                |
|         | Vorletzter Arbeitstag des Monats      |
|         | Letzter Arbeitstag des Monats         |
|         | OK Abbrechen                          |
| Uhrzeit |                                       |
| Тур     | Uhrzeit -                             |
|         | 10:50 ‡                               |

Desk Software & Consulting GmbH Lehmkaute 3, 35713 Eibelshausen Tel.: 0 27 74/ 924 98 - 0

Fax: 0 27 74/924 98 - 15

info@desk-firm.de

www.desk-firm.de Amtsgericht Wetzlar HRB 5691 Steuernummer: 02023121991 Geschäftsführer: Volker Schneider Sascha Breithecker, Joachim Dreher

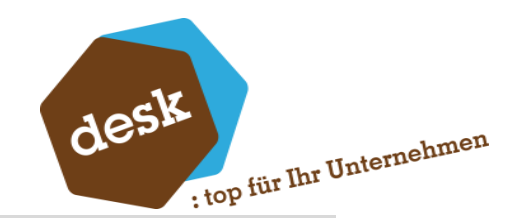

#### Rechnungsprozess

In dieser Liste werden alle angelegten Rechnungsprozesse aufgeführt und können über das Aktivieren der Checkbox im Task angeschaltet werden.

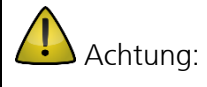

es können alle Rechnungsprozesse mehrfach in sämtlichen Tasks ausgewählt werden. Dies kann ggf. dazu führen, dass Rechnungsprozesse mehrfach ausgeführt werden.

Es kann jedoch auch gewollte sein, dann muss auf unterschiedliche Zeiten der Ausführung geachtet werden.

#### 4.9 Ausführung / Konfiguration Dienst

In der Ausführung / Konfiguration wird der eigentliche Windows Dienst eingerichtet.

Dieser Dienst ist in der Anwendung der Task, welcher die Funktionen ausführt.

Der Windows Dienst prüft **alle 20 Sekunden**, ob ein aktiver Rechnungslauf zur Ausführung ansteht. Ist dies der Fall, wird der Task ausgeführt und der hinterlegte Rechnungsprozess angestoßen.

Alle anhand der Einstellungen ermittelten Belege werden dann durch den Rechnungslauf in den Folgebeleg übernommen und die Rechnung wird erstellt. Anschließend werden die neu erstellten Rechnungen anhand des hinterlegten Druckprozesses per E-Mail versendet oder gedruckt.

Der Dienst kann als letztes eingerichtet und installiert werden. D.h. nachdem die obigen Punkte wie Rechnungsprozesse, Tasks und Druckprozesse bereits eingerichtet wurden.

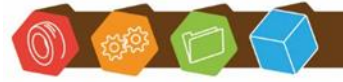

Desk Software & Consulting GmbH Lehmkaute 3, 35713 Eibelshausen Tel.: 0 27 74/924 98 - 0 Fax: 0 27 74/924 98 - 15 info@desk-firm.de www.desk-firm.de Amtsgericht Wetzlar HRB 5691 Steuernummer: 02023121991 Geschäftsführer: Volker Schneider Sascha Breithecker. Joachim Dreher

| Starten                                                                                                    | en Constatieren Stoppen Stoppen Constatieren Constatieren |                   |                                                |   |                                               |                         |              |                |
|----------------------------------------------------------------------------------------------------|----------------------------------------------------------------------------------------------------|-------------------|------------------------------------------------|---|-----------------------------------------------|-------------------------|--------------|----------------|
| Starten       C       Neu starten       Stoppen         isllungen       Sage 100 - Belegdruck       Applikatons-Server (optonal)       TrytWRedmung.Sage.Wawl         utzer / Passwort       sage       ••••••••       ••••                           | en Constalleren Constalleren Co | lows-Dienst       |                                                |   |                                               |                         |              |                |
| sellungen       sage 100 - Belegdruck       enbank     OLReifendenst     Applikations-Server (optional)       idant     Reifendenst <ul> <li>Applikations - Server (optional)</li> <li>Standard Bericht</li> <li>TptVREichnung, Sage. Wawi</li> </ul> | Sage 100 - Belegdruck       OLReifendienst       Reifendienst       sage       sage       ••••••••••••••••••••••••••••••••••••                                                                                                    | Starten           | C Neu starten U Stoppen                        |   |                                               | 0                       | Installieren | Deinstallieren |
| ge 100 Anmeldung     Sage 100 - Belegdruck       tenbank     OLReifendienst     Applikations-Server (optional)       ndant     Reifendienst     Standard Bericht       utzer / Passwort     sage     ••••••••••••••••••••••••••••••••••••             | Sage 100 - Belegdruck       D.R.efendienst       R.efendienst       sage       sage       Outraufbewahrung       Datenaufbewahrung       Datenaufbewahrung       Tage, nach denen Log-Einträge gelöscht werden                                                                                                    | ellungen          |                                                |   |                                               |                         |              |                |
| OLRefendenst     Applikations-Server (optional)       andant     Refendienst     Standard Bericht       mutzer / Passwort     sage     Image: The server (optional)                                                                                   | O.R.enfendenst     Applikations-Server (optional)       Reifendenst     Standard Bericht       sage     TrptWRechnung.Sage.Wawi         Datenaufbewahrung         Datenaufbewahrung         Tage, nach denen Log-Einträge gelöscht werden                                                                                                    | ge 100 Anmeldung  |                                                |   | Sage 100 - Belegdruck                         |                         |              |                |
| andant Refendenst - Standard Bericht rptWRechnung.Sage.Wawi                                                                                                    | Refendenat     •       sage     ••••••••••••••••••••••••••••••••••••                                                                                                    | tenbank           | OLReifendienst                                 | ¥ | Applikations-Server (optional)                |                         |              |                |
| nutzer / Passwort Sage 🚥                                                                                                    | sage     ••••••••       Datenaufbewahrung       Microsoft Graph       Tage, nach denen Log-Einträge gelöscht werden       365 \$                                                                                                    | ndant             | Reifendienst                                   | • | Standard Bericht                              | rptVKRechnung.Sage.Wawi |              |                |
|                                                                                                    | Datenaufbewahrung           Microsoft Graph         Tage, nach denen Log-Einträge gelöscht werden         365 \$                                                                                                    | nutzer / Passwort | sage                                           | ۲ |                                               |                         |              |                |
|                                                                                                    | Datenaufbewahrung           Microsoft Graph           Tage, nach denen Log-Einträge gelöscht werden                                                                                                    |                   |                                                |   |                                               |                         |              |                |
| Mail Datenaufbewahrung                                                                                                    | Microsoft Graph   Tage, nach denen Log-Einträge gelöscht werden 365                                                                                                    | Mail              |                                                |   | Datenaufbewahrung                             |                         |              |                |
| p Microsoft Graph - Tage, nach denen Log-Einträge gelöscht werden                                                                                                    |                                                                                                    | p                 | Microsoft Graph                                |   | Tage, nach denen Log-Einträge gelöscht werden |                         |              | 365 🗘          |
| Mirrosoft Grach                                                                                                    | agent writing for a                                                                                                    | Microsoft Graph   |                                                |   |                                               |                         |              |                |
|                                                                                                    | Labor torong to a                                                                                                    |                   |                                                |   |                                               |                         |              |                |
| Jenuter                                                                                                    |                                                                                                    | Senutzer          | August we goed for all                         |   |                                               |                         |              |                |
|                                                                                                    |                                                                                                    | Client-Secret     |                                                | 0 |                                               |                         |              |                |
| Cleri-Secret •                                                                                                    |                                                                                                    | Authority (URL)   | https://login.microsoftonline.com/desk-firm.de |   |                                               |                         |              |                |
|                                                                                                    |                                                                                                    | ecret             | •••••                                          | ۲ |                                               |                         |              |                |
| ant-Secret                                                                                                    | •••••                                                                                                    | thority (URL)     | https://login.microsoftonline.com/desk-firm.de |   |                                               |                         |              |                |

| Windows Dien           | st                                                                |  |  |  |
|------------------------|-------------------------------------------------------------------|--|--|--|
| Refresh                | Aktualisiert die Ansicht                                          |  |  |  |
| Starten                | Startet den Dienst                                                |  |  |  |
| Neu starten            | Startet den Dienst neu                                            |  |  |  |
| Stoppen                | Beendet den Dienst                                                |  |  |  |
| Installieren           | Installiert den Dienst                                            |  |  |  |
| Deinstallieren         | Entfernt den installierten Dienst wieder aus den Windows Diensten |  |  |  |
| Sage 100 Anmeldung     |                                                                   |  |  |  |
| Datenbank              | Name der Sage 100 Datenbank                                       |  |  |  |
| Mandant                | Mandantenauswahl                                                  |  |  |  |
| Benutzer /<br>Passwort | Zugangsdaten des Sage-Users für die Datenbankverbindung.          |  |  |  |

www.desk-firm.de Amtsgericht Wetzlar HRB 5691 Steuernummer: 02023121991 Geschäftsführer: Volker Schneider Sascha Breithecker. Joachim Dreher

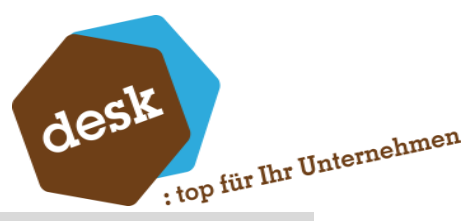

| Sage 100 - Be | legdruck                                                                                                    |
|---------------|----------------------------------------------------------------------------------------------------|
| Applikations- | Nur falls der Applikationsserver auf einem anderen Server als dieser                                                                                                    |
| Server        | Dienst installiert ist                                                                                                    |
|               | Druckvorlage für die Rechnungsbelege.                                                                                                    |
|               | z.B. rptVKRechnung.Sage.Wawi                                                                                                    |
|               | Dieser sollte bei bereits in Betrieb genommener Sage bereits konfiguriert                                                                                                    |
|               | sein.                                                                                                    |
|               | Ansonsten sind diese in der Sage unter Administration -> Druckprozesse                                                                                                    |
|               | definieren zu finden:                                                                                                    |
| Standard-     | ▼ X Adressen B Druckprozesse definieren                                                                                                    |
| Doricht       | Business Partner-Version                                                                                                    |
| Benchi        | - Neu Löschen Refendenst                                                                                                    |
|               | Geshäftsjahr 2024                                                                                                    |
|               | Q         Freie Suche         Image: Arrange with the such and the such and the s |
|               |                                                                                                    |
|               | Hauptmenü                                                                                                    |
|               | Administration                                                                                                    |
|               | B-Datenaustausch                                                                                                    |
|               | Beleg-/Berichtsdruck konfigurieren                                                                                                    |
|               | Signaturprotol                                                                                                    |
|               | - Statstiken reorganiseren Einfügen Löschen                                                                                                    |
|               | Datendiagnose     Bericht-Layout*     Bericht-Layout*     Bericht-Layout*     Bericht-Layout*     TrtfVKRechnung Sane Wawi L Angehot Auffrag und Rechnungen                                                                                                    |
|               | Wedervorlage                                                                                                    |
|               |                                                                                                    |
|               | Benutzerabhängige Datenfilter     SEPA Assistent Mandatserzeugung                                                                                                    |

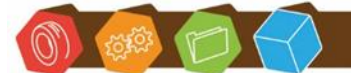

www.desk-firm.de Amtsgericht Wetzlar HRB 5691 Steuernummer: 02023121991 Geschäftsführer: Volker Schneider Sascha Breithecker. Joachim Dreher

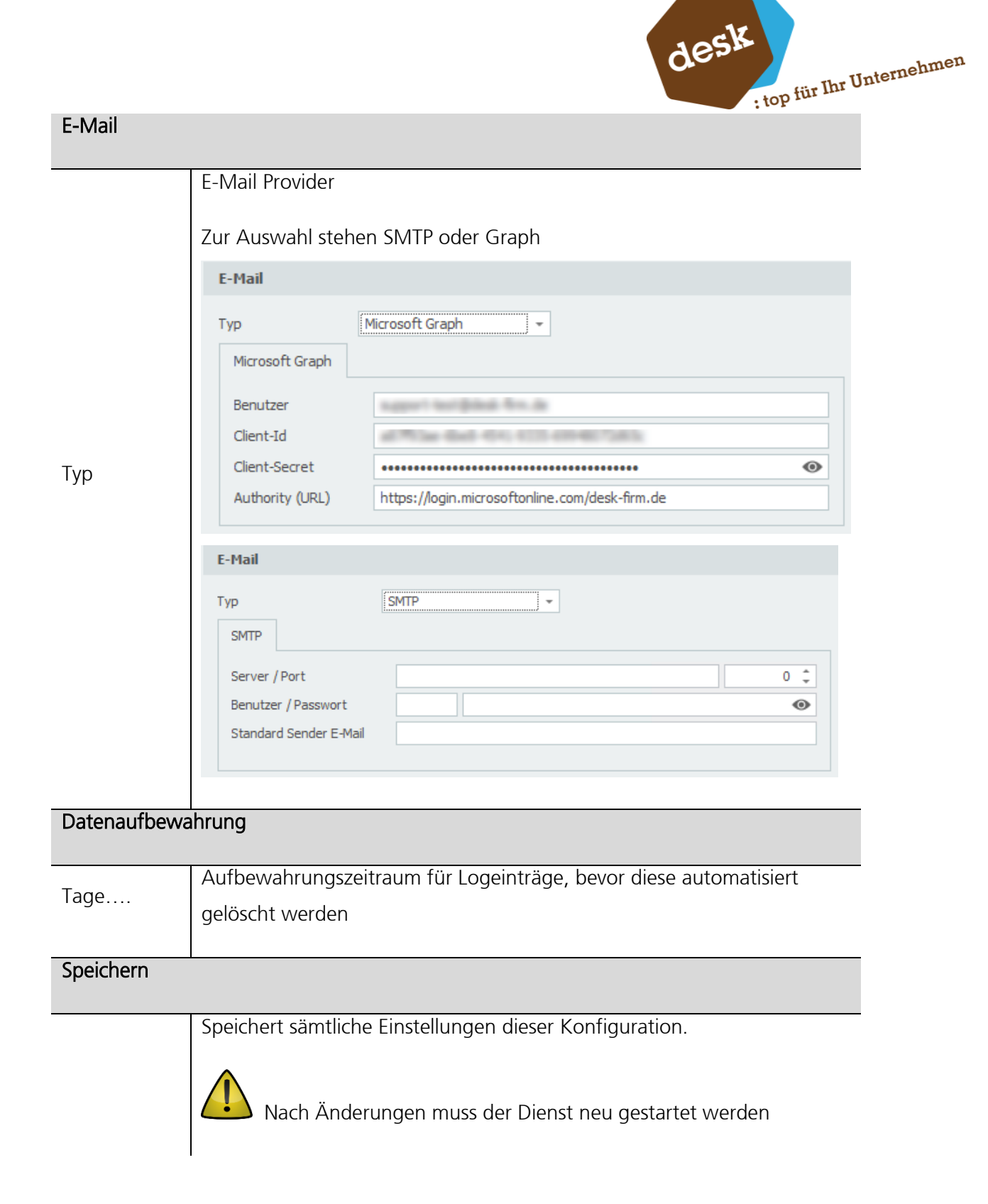

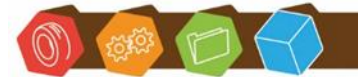

www.desk-firm.de Amtsgericht Wetzlar HRB 5691 Steuernummer: 02023121991 Geschäftsführer: Volker Schneider Sascha Breithecker. Joachim Dreher

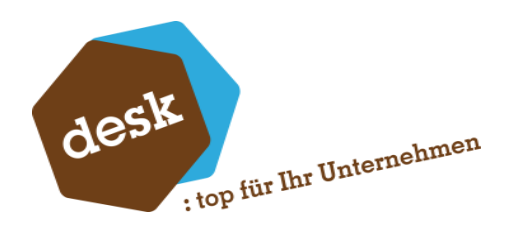

## 4.10 Logging

Die Funktion öffnet ein Konsolenfenster zur Ablaufüberwachung des Windows Dienstes und dient lediglich der Administration zur Kontrolle, Überwachung oder Fehleranalyse.

Ohne weitere Funktion.

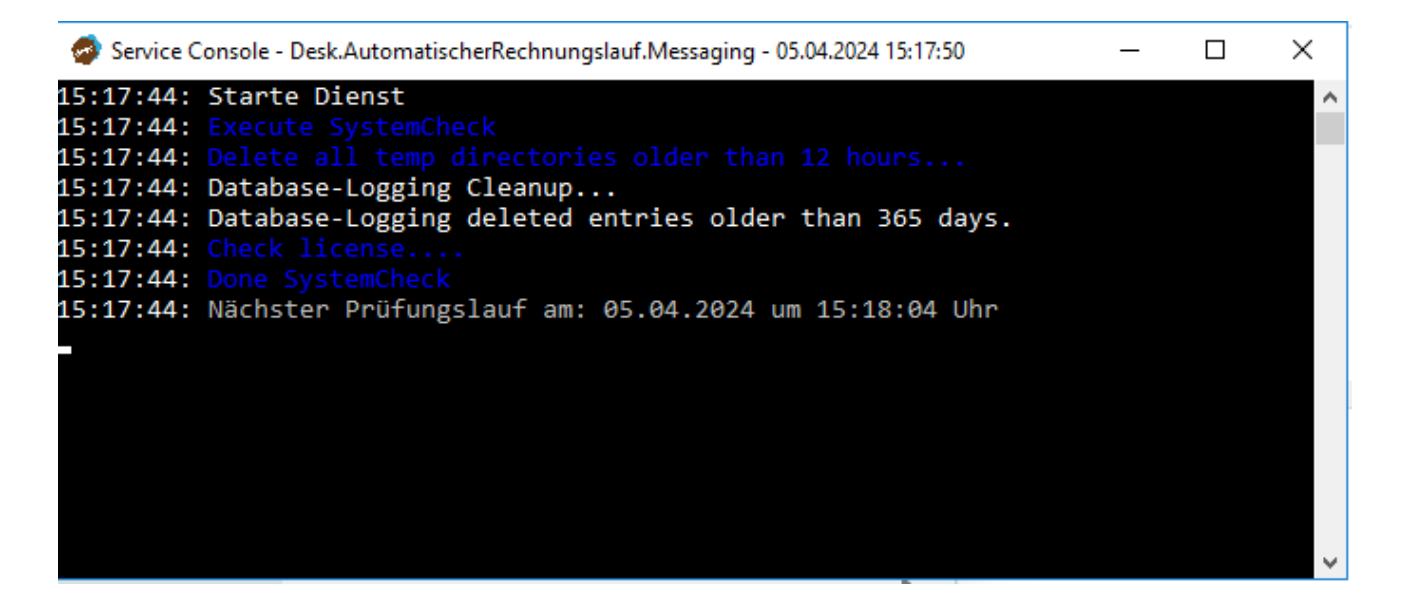

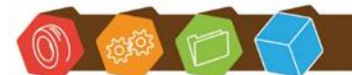

Desk Software & Consulting GmbH Lehmkaute 3, 35713 Eibelshausen Tel.: 0 27 74/924 98 - 0 Fax: 0 27 74/924 98 - 15 info@desk-firm.de www.desk-firm.de Amtsgericht Wetzlar HRB 5691 Steuernummer: 02023121991 Geschäftsführer: Volker Schneider Sascha Breithecker. Joachim Dreher

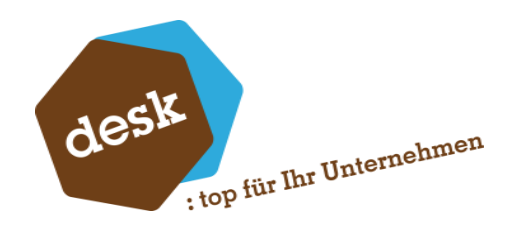

## 5. Sage 100

In der Sage100 gibt es zu Kontrollzwecken eine Vorschau der Rechnungsläufe, sowie ein Protokoll über vergangene Rechnungsläufe.

 $\mathbf{O}$ 

Die Rechnungslauf-Vorschau dient lediglich der Anzeigefunktion, in der die Rechnungsläufe manuell "ausgeführt" werden können, um eine Übersicht über die zu berechnenden Belege zu erhalten.

| e i 🖩 🖽 🕻 e                                                                                                    | ×⊫₽÷÷                                                                                 |                                     | Sage 100 Warenwirtschaft | ?       | -          |         | ×       |
|----------------------------------------------------------------------------------------------------|---------------------------------------------------------------------------------------|-------------------------------------|--------------------------|---------|------------|---------|---------|
| File Einstellungen                                                                                                    | Bearbeiten Hilfe                                                                      |                                     |                          |         |            |         | Sign in |
| LIC<br>Ein/<br>Aus                                                                                                    | System   Image: System     Benutzer   Image: System     Image: System   Image: System | PDF-Wasserzeichen<br>Kundenfeedback |                          |         |            |         |         |
| Dashboard Warenwirtschaft                                                                                                    | Systemgrur                                                                            | ndlagen                             |                          |         |            |         | ~       |
| Business Partner-Version<br>- Nicht zum Verkauf -<br>Reifendienst                                                                                                    | •                                                                                     | ×                                   |                          |         |            |         |         |
| Geschäftsjahr 2024                                                                                                    |                                                                                       |                                     |                          |         |            |         | :       |
| Q Freie Suche                                                                                                    |                                                                                       | ^                                   |                          |         |            |         |         |
| Adresse                                                                                                    |                                                                                       |                                     |                          |         |            |         |         |
| Loger     Loger     L | ungslauf •<br>au •<br>oll •                                                           | ~                                   |                          |         |            |         |         |
| Form View                                                                                                    |                                                                                       |                                     | Num Lock                 | Powered | l by Micro | soft Ac | cess    |

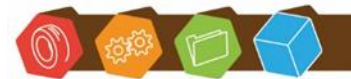

Desk Software & Consulting GmbH Lehmkaute 3, 35713 Eibelshausen Tel.: 0 27 74/924 98 - 0 Fax: 0 27 74/924 98 - 15 info@desk-firm.de www.desk-firm.de Amtsgericht Wetzlar HRB 5691 Steuernummer: 02023121991 Geschäftsführer: Volker Schneider Sascha Breithecker. Joachim Dreher

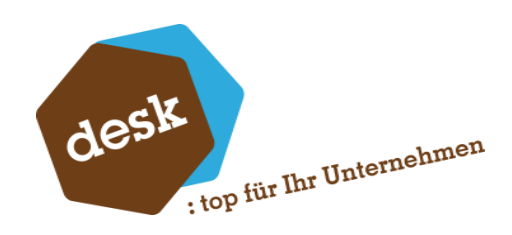

#### 5.1 Vorschau

Die Vorschau öffnet den Auswahldialog der Tasks.

| 💦 Desk.Auto | matischerRechnungslauf Task aus | wählen | ×                                     |
|-------------|---------------------------------|--------|---------------------------------------|
|             |                                 |        | Vorbelegung 🔻                         |
| Tack        |                                 |        |                                       |
|             |                                 |        | Suche 🗸                               |
| ld          | Name                            | Memo   |                                       |
| 1           | RechnungsTask Täglich           |        | A                                     |
| 2           | RechnungsTask Wöchentlich       |        |                                       |
| 3           | RechnungsTask Monatlich         |        |                                       |
| 4           |                                 |        | ► 144 44 4 Datensatz 0 von 3 ► 14 141 |
|             |                                 |        | Anwenden Abbrechen                    |

Mittels Markierens einer Zeile mit anschließendem Klick auf 'Anwenden' wird der Task manuell gestartet. Ermittelt werden alle zu berechnende Belege, die in diesem Task hinterlegten und aktivierten Rechnungsläufe entsprechen.

| sk - Au | tomatisch      | er Rechnungslauf •          |                     |                            |                |       | Y S /            |
|---------|----------------|-----------------------------|---------------------|----------------------------|----------------|-------|------------------|
| Bel     | leg Bearbeiten |                             |                     |                            |                | Suche | ,                |
| BellD   | Kunde          | Belegart                    | Liefertermin        | Kunde Matchcode            | Rechnungskreis | VorID | Belegkennzeicher |
| 11331   | 123491         | Sofortauftrag               | 2023-10-09T00:00:00 | Arber, Sauerlach           | 2              | 1837  | VSS              |
| 11109   | 300002         | Sofortauftrag(Fremdversand) | 2023-09-18T00:00:00 | Desk GmbH Eschenburg 35713 | 1              | 1774  | VL1              |
| 11391   | 300002         | Lieferschein(Fremdversand)  | 2023-10-20T00:00:00 | Desk GmbH Eschenburg 35713 | 2              | 1846  | VL8              |
| 11424   | 300002         | Sofortauftrag(Fremdversand) | 2023-10-24T00:00:00 | Desk GmbH Eschenburg 35713 | 2              | 1871  | VL1              |
| 11427   | 300002         | Sofortauftrag(Fremdversand) | 2023-10-24T00:00:00 | Desk GmbH Eschenburg 35713 | 2              | 1873  | VL1              |
| 11429   | 300002         | Sofortauftrag(Fremdversand) | 2023-10-24T00:00:00 | Desk GmbH Eschenburg 35713 | 2              | 1874  | VL1              |
| 11440   | 300002         | Sofortauftrag(Fremdversand) | 2023-11-06T00:00:00 | Desk GmbH Eschenburg 35713 | 2              | 1882  | VL1              |
| 11442   | 300002         | Sofortauftrag(Fremdversand) | 2023-11-06T00:00:00 | Desk GmbH Eschenburg 35713 | 2              | 1883  | VL1              |
| 44074   | 300002         | Sofortauftrag               | 2024-04-04T00:00:00 | Desk GmbH Eschenburg 35713 | 1              | 2045  | VSS              |

In dieser Maske können Belege direkt aufgerufen werden. Weiter Funktionen sind nicht

vorgesehen

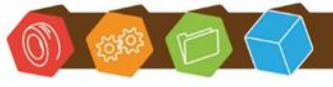

Desk Software & Consulting GmbH Lehmkaute 3, 35713 Eibelshausen Tel.: 0 27 74/924 98 - 0 Fax: 0 27 74/924 98 - 15 info@desk-firm.de www.desk-firm.de Amtsgericht Wetzlar HRB 5691 Steuernummer: 02023121991 Geschäftsführer: Volker Schneider Sascha Breithecker. Joachim Dreher

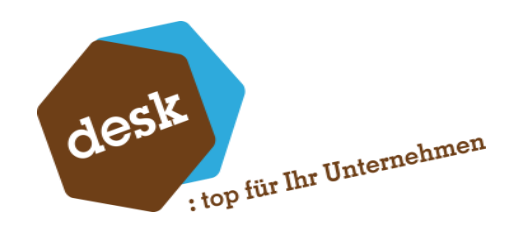

#### 5.2 Protokoll

Im Protokoll werden alle Rechnungsläufe und die dazu erstellten Rechnungsbelege angezeigt.

Nach Aufruf über das Menü öffnet sich der Auswahldialog der Rechnungsläufe. Hierin kann nun der gewünschte Lauf ausgewählt und mit 'Anwenden' aufgerufen werden.

| ð\$ | Desk.Auto | omatischerRechnungslauf Tasl | k auswählen |           | ×                                   |
|-----|-----------|------------------------------|-------------|-----------|-------------------------------------|
|     |           |                              |             |           | Vorbelegung 🔻                       |
| Ta  | sk        |                              |             |           |                                     |
|     | Id        | Name                         | Memo        | Schlüssel |                                     |
| -   | 1         | RechungsTaskAPP Einzel       |             | App1      | <u>۸</u>                            |
|     |           |                              |             |           | •                                   |
|     | 4         |                              |             |           | N44 44 4 Datensatz 0 von 1 P PP PPI |
|     |           |                              |             |           | Anwenden Abbrechen                  |

Im anschließend angezeigten Protokoll-Fenster sind nun alle vergangenen Ausführungen aufgelistet.

|                          |                        |                      |                                        | Vorbelegu   |
|--------------------------|------------------------|----------------------|----------------------------------------|-------------|
|                          |                        |                      |                                        |             |
| otokoll                  |                        |                      |                                        |             |
| =                        |                        |                      | 1                                      | 1           |
| Datum                    |                        | Status               |                                        |             |
| 05.04.2024 10:50:03      | RechungsTaskAPP Einzel | Alle erfolgreich (1) |                                        |             |
| 05.04.2024 10:43:19      | RechungsTaskAPP Einzel | Alle erfolgreich (1) |                                        |             |
| 05.04.2024 10:41:19      | RechungsTaskAPP Einzel | Alle erfolgreich (1) |                                        |             |
| 05.04.2024 10:37:19      | RechungsTaskAPP Einzel | Alle erfolgreich (1) |                                        |             |
| 05.04.2024 08:46:06      | RechungsTaskAPP Einzel | Alle erfolgreich (1) |                                        |             |
| 05.04.2024 08:39:06      | RechungsTaskAPP Einzel | Alle erfolgreich (1) |                                        |             |
| 05.04.2024 08:18:19      | RechungsTaskAPP Einzel | Alle erfolgreich (1) |                                        |             |
| 05.04.2024 08:15:19      | RechungsTaskAPP Einzel | Alle erfolgreich (1) |                                        |             |
| 05.04.2024 08:11:01      | RechungsTaskAPP Einzel | Alle erfolgreich (1) |                                        |             |
| 04.04.2024 22:37:11      | RechungsTaskAPP Einzel | Alle erfolgreich (1) |                                        |             |
| 04.04.2024 22:35:11      | RechungsTaskAPP Einzel | Alle erfolgreich (1) |                                        |             |
| 04.04.2024 22:12:10<br>∢ | RechungsTaskAPP Finzel | Alle erfolgreich (1) | ► IIII III IIII IIIIIIIIIIIIIIIIIIIIII | on 35 🕨 🕪 🕪 |
|                          |                        |                      |                                        |             |

Desk Software & Consulting GmbH Lehmkaute 3, 35713 Eibelshausen Tel.: 0 27 74/ 924 98 - 0 Fax: 0 27 74/924 98 - 15 info@desk-firm.de

www.desk-firm.de Amtsgericht Wetzlar HRB 5691 Steuernummer: 02023121991 Geschäftsführer: Volker Schneider Sascha Breithecker. Joachim Dreher

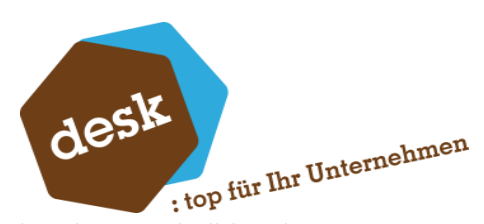

Wir ein Vorgang markiert und mit Klick auf 'Anwenden' aufgerufen werden die Protokolldetails angezeigt

| tokoll für Au                                                                                                    | tomatischer                                                            | -RechnungslaufTas                                                                                                    | k                                                                                                    |                                                                                      |                                          | 7 <b>9</b> .                                                                                                    |
|----------------------------------------------------------------------------------------------------|------------------------------------------------------------------------|----------------------------------------------------------------------------------------------------|----------------------------------------------------------------------------------------------------|--------------------------------------------------------------------------------------|------------------------------------------|----------------------------------------------------------------------------------------------------|
| Basis-Beleg bea                                                                                                    | irbeiten Zie                                                           | el-Beleg öffnen                                                                                                    |                                                                                                    |                                                                                      | Suche                                    | ▼ Datensätze wählen                                                                                                    |
| Datum                                                                                                    | Prozess                                                                | Basis Belen                                                                                                    | Erstellter Beleg                                                                                                    | Fehlerhaft                                                                           |                                          |                                                                                                    |
| 27.03.2024.14:4                                                                                                    | RechungslaufAPP                                                        | Finzel 11458                                                                                                    | 11783                                                                                                    |                                                                                      |                                          |                                                                                                    |
| 27.03.2024 14:4                                                                                                    | RechungslaufAPP                                                        | Einzel 11782                                                                                                    | 11784                                                                                                    |                                                                                      |                                          |                                                                                                    |
|                                                                                                    |                                                                        |                                                                                                    |                                                                                                    |                                                                                      |                                          |                                                                                                    |
| •<br>etails - Protol                                                                                                    | coll                                                                   |                                                                                                    |                                                                                                    | ***                                                                                  |                                          | ) Hi Hi H Datensatz 1 von 2 ) H Hi                                                                                        |
| etails - Proto                                                                                                    | coll                                                                   |                                                                                                    |                                                                                                    |                                                                                      | Suche                                    | ► H4 44 		 Datensatz 1 von 2                                                                                              |
| e <b>tails - Proto</b> l                                                                                                    | coll                                                                   | Meldung                                                                                                    |                                                                                                    |                                                                                      | Suche                                    | ► H4 44 		 Datensatz 1 von 2                                                                                              |
| 4<br>etails - Proto<br>Datum<br>27.03.2024 14:4                                                                                                    | coll<br>Typ<br>INFO                                                    | Meldung<br>Rechnungsbeleg wird en                                                                                                    | stellt.                                                                                                    |                                                                                      | Suche                                    | <ul> <li>▶ ₩ ₩ A Datensatz 1 von 2</li> <li>▶ ₩ ₩</li> <li>C</li> <li>Datensätze wählen</li> </ul>                        |
| etails - Proto<br>Datum<br>27.03.2024 14:4<br>27.03.2024 14:4                                                                                                    | coll<br>Typ<br>INFO<br>INFO                                            | Meidung<br>Rechnungsbeieg wird en<br>Rechnungsbeieg wurde                                                                                                    | stellt.<br>erfolgreich erstellt.                                                                                                    | ***                                                                                  | Suche                                    | <ul> <li>▶ ₩ ₩</li> <li>▶ ₩ ₩</li> <li>■ Datensätz 1 von 2 ▶ ₩ ₩</li> <li>■ Datensätze wählen </li> </ul>                 |
| etails - Proto<br>Datum<br>27.03.2024 14:4<br>27.03.2024 14:4<br>27.03.2024 14:4                                                                                                    | coll<br>Typ<br>INFO<br>INFO<br>INFO                                    | Meldung<br>Rechnungsbeleg wird en<br>Rechnungsbeleg wurd -<br>Beleg: Rechnung 2024-2                                                                                                    | stellt.<br>erfolgreich erstellt.<br>41027 (BellD: 11783, Belegs;                                                                                                    | prache: D)                                                                           | Suche                                    | ▶ H4 44 4 Datensatz 1 von 2 ▶ ➡ H                                                                                         |
| etails - Protol<br>Datum<br>27.03.2024 14:4<br>27.03.2024 14:4<br>27.03.2024 14:4                                                                                                    | Typ<br>INFO<br>INFO<br>INFO<br>INFO                                    | Meldung<br>Rechnungsbeleg wird er<br>Rechnungsbeleg wurde<br>Beleg: Rechnung 2024-2<br>Beleg wurde exportiert (                                                                                                    | stellt.<br>erfolgreich erstellt.<br>41027 (BeilD: 11783, Belegsp<br>C:{Windows/TEMP/Desk.Aut                                                                                             | <br>prache: D)<br>omatischerRechnungslauf\PDF_E                                      | Suche<br>xport\3c426df7fb184789631ba899c | ▶ H4 44 4 Datensatz 1 von 2 ▶ ➡ ₩       Datensätze wählen       Datensätze wählen       c447ab76\Rechnung 2024-241027.pdf |
| etails - Protol<br>Datum<br>27.03.2024 144<br>27.03.2024 144<br>27.03.2024 144<br>27.03.2024 144                                                                                                    | Typ<br>INFO<br>INFO<br>INFO<br>INFO<br>INFO                            | Meldung<br>Rechnungsbeleg wird er<br>Rechnungsbeleg wurde<br>Beleg: Rechnung 2024-2<br>Beleg wurde exportiert: (<br>E-Mail Versand wird aus;                                                                                   | stellt.<br>erfolgreich erstellt.<br>41027 (BellD: 11783, Belegsp<br>C.VWindows/TEMP\Desk.Autr<br>geführt.                                                                                | <br>prache: D)<br>omatischerRechnungslauf\PDF_E                                      | Suche<br>xport\3c426df7fb184769631ba8990 | ► H4 44 	Datensatz 1 von 2 	► H+ H ■ Datensätze wählen  C447ab76\Rechnung 2024-241027.pdf                                 |
| 4<br><b>Etails - Protol</b><br>Datum<br>27.03.2024 14:4<br>27.03.2024 14:4<br>27.03.2024 14:4<br>27.03.2024 14:4<br>27.03.2024 14:4                                                                                                    | Typ<br>INFO<br>INFO<br>INFO<br>INFO<br>INFO<br>INFO                    | Meldung<br>Rechnungsbeleg wird en<br>Rechnungsbeleg wurde<br>Beleg: Rechnung 2024-2<br>Beleg wurde exportiert:<br>E-Mail Versand wird aus<br>E-Mail Empfanger: tr@d                                                            | stelit.<br>erfolgreich erstelit.<br>41027 (BelID: 11783, Belegs;<br>CAWindows/TEMP\Desk.Autr<br>gefünrt.<br>esk-firm.de                                                                  | prache: D)<br>omatischerRechnungslauf\PDF_E                                          | Suche<br>xport\3c426df7fb184789631ba899c | ► H4 44 		 Datensatz 1 von 2                                                                                              |
| Datum           27.03.2024 14:4           27.03.2024 14:4           27.03.2024 14:4           27.03.2024 14:4           27.03.2024 14:4           27.03.2024 14:4           27.03.2024 14:4                                                                                                    | Typ<br>INFO<br>INFO<br>INFO<br>INFO<br>INFO<br>WARNUNG                 | Meldung<br>Rechnungsbeleg wird en<br>Rechnungsbeleg wurde<br>Beleg: Rechnung 2024-2<br>Beleg wurde exportient :<br>E-Mail Versand wird aus<br>E-Mail Empfänger: tr@d<br>E- Konnte kein E-Mail Te                               | stelit.<br>erfolgreich erstelit.<br>41027 (BeilD: 11763, Belegsp<br>C:\Windows\TEMP\Desk.Aut<br>geführt.<br>esk-firm.de<br>x ermittelt werden. Es wird 4                                 | prache: D)<br>omatischerRechnungslauf\PDF_E<br>ein Standard Text verwendet.          | Suche<br>xport\3c426df7fb184789831ba899d | ▶ H4 44 4 Datensatz 1 von 2 ▶ ₩ ₩    Datensätze wählen                                                                    |
| Datum           27.03.2024 14:4           27.03.2024 14:4           27.03.2024 14:4           27.03.2024 14:4           27.03.2024 14:4           27.03.2024 14:4           27.03.2024 14:4           27.03.2024 14:4           27.03.2024 14:4           27.03.2024 14:4           27.03.2024 14:4           27.03.2024 14:4           27.03.2024 14:4 | Typ<br>INFO<br>INFO<br>INFO<br>INFO<br>INFO<br>INFO<br>WARNUNG<br>INFO | Meidung<br>Rechnungsbeleg wird er<br>Rechnungsbeleg wurde<br>Beleg: Rechnung 2024-2<br>Beleg wurde exportiert: (<br>E-Mail Versand wird aus;<br>E-Mail Empfänger: tr@d<br>Es konnte kein E-Mail Te<br>E-Mail wurde erfolgreich | stellt.<br>erfolgreich erstellt.<br>41027 (BeilD: 11763, Belegsş<br>C:\Windows\TEMP\Desk.Aut<br>geführt.<br>esk-firm.de<br>xt ermittelt werden. Es wird «<br>an (tr@desk-firm.de) verser | prache: D)<br>omatischerRechnungslauf\PDF_E<br>ein Standard Text verwendet.<br>ndet. | Suche<br>xport\3c426df7fb184769831ba899c | ▶ H4 44 4 Datensatz 1 von 2 ▶ ₩ H Oatensätze wählen * Oatensätze wählen * C447ab76\Rechnung 2024-241027.pdf               |

Im oberen Bereich kann über die Buttons 'Basis-Beleg bearbeiten' der Lieferbeleg bzw. über 'Ziel-Beleg öffnen' der Rechnungsbeleg aufgerufen werden. Diese werden dann in der VK-Belegerfassung geladen.

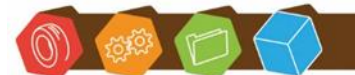

Desk Software & Consulting GmbH Lehmkaute 3, 35713 Eibelshausen Tel.: 0 27 74/924 98 - 0 Fax: 0 27 74/924 98 - 15 info@desk-firm.de www.desk-firm.de Amtsgericht Wetzlar HRB 5691 Steuernummer: 02023121991 Geschäftsführer: Volker Schneider Sascha Breithecker. Joachim Dreher

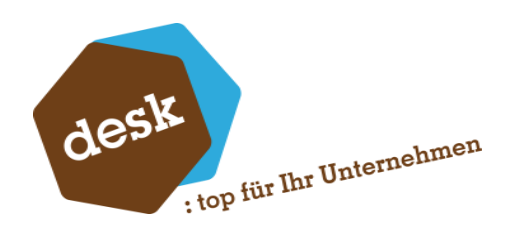

## 5.3 Im Fehlerfall

Sofern ein Beleg nicht erzeugt, gedruckt oder versendet werden konnte, wird dieser Task rot angezeigt und in den Details im unteren Fensterbereich der Beleg gekennzeichnet.

| 64  | Protokoll            |                     |             |                   |                              |                               |                    |                   |                            |            |               |           |
|-----|----------------------|---------------------|-------------|-------------------|------------------------------|-------------------------------|--------------------|-------------------|----------------------------|------------|---------------|-----------|
| Pro | otokoll für Au       | tomatischer-F       | Rechnur     | ngslaufTask       |                              |                               |                    |                   |                            |            | T             | 9 P       |
| Ξ   | Basis-Beleg bea      | arbeiten Ziel-i     | Beleg öffne | n                 |                              |                               |                    | Suche             |                            | ¥          | Datensätze wä | ihlen 🔻   |
|     | Datum                | Prozess             |             | Basis Beleg       | Erstellter Beleg             | Fehlerhaft                    |                    |                   |                            |            |               |           |
| •   | 27.03.2024 14:1      | RechungslaufAPP Eir | nzel        | 9498              | 11775                        | ✓                             |                    |                   |                            |            |               | *         |
|     | 27.03.2024 14:1      | RechungslaufAPP Eir | nzel        | 11089             | 11776                        | ✓                             |                    |                   |                            |            |               |           |
|     | 27.03.2024 14:1      | RechungslaufAPP Eir | nzel        | 9492              | 11777                        | ✓                             |                    |                   |                            |            |               |           |
|     | 27.03.2024 14:1      | RechungslaufAPP Eir | nzel        | 11183             | 11778                        | ✓                             |                    |                   |                            |            |               |           |
|     | 27.03.2024 14:1      | RechungslaufAPP Eir | nzel        | 11611             | 11779                        | ✓                             |                    |                   |                            |            |               |           |
| D   | •<br>etails - Protol | koll                |             |                   |                              | ***                           |                    |                   | ► [44 44 4                 | Datensa    | tz 1 von 5 🕨  | ж ні<br>С |
| 3   | =                    |                     |             |                   |                              |                               |                    | Suche             |                            | <b>V</b> D | atensätze wäh | ilen 🔻    |
|     | Datum                | Тур                 | Meldung     |                   |                              |                               |                    |                   |                            |            |               |           |
|     | 27.03.2024 14:1      | INFO                | Rechnung    | sbeleg wird erste | elit.                        |                               |                    |                   |                            |            |               | -         |
|     | 27.03.2024 14:1      | INFO                | Rechnung    | sbeleg wurde erf  | olgreich erstellt.           |                               |                    |                   |                            |            |               |           |
|     | 27.03.2024 14:1      | INFO                | Beleg: Red  | hnung 2024-241    | 022 (BellD: 11775, Belegs    | prache: D)                    |                    |                   |                            |            |               |           |
|     | 27.03.2024 14:1      | FEHLER              | Der Beleg   | (11775) konnte i  | nicht exportiert werden. (li | nvalid response (PrintProgres | is))               |                   |                            |            |               |           |
|     | 27.03.2024 14:1      | INFO                | Exportiere  | erneut Beleg (rp  | tVKRechnung.Sage.Wawi)       |                               |                    |                   |                            |            |               |           |
|     | 27.03.2024 14:1      | FEHLER              | Der Beleg   | (11775) konnte i  | nicht gedruckt werden. De    | r Beleg wird nicht versendet  | und in diesem Duro | hlauf übersprunge | n. (Invalid response (Prir | ntProgre   | ess))         |           |
|     |                      |                     |             |                   |                              |                               |                    |                   |                            |            |               |           |

Fehlerhafte Tasks bzw. Belege werden nicht erneut ausgeführt oder übertragen. Diese müssen dann manuell ausgeführt werden.

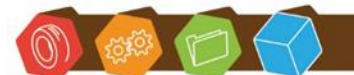

Desk Software & Consulting GmbH Lehmkaute 3, 35713 Eibelshausen Tel.: 0 27 74/924 98 - 0 Fax: 0 27 74/924 98 - 15 info@desk-firm.de www.desk-firm.de Amtsgericht Wetzlar HRB 5691 Steuernummer: 02023121991 Geschäftsführer: Volker Schneider Sascha Breithecker. Joachim Dreher

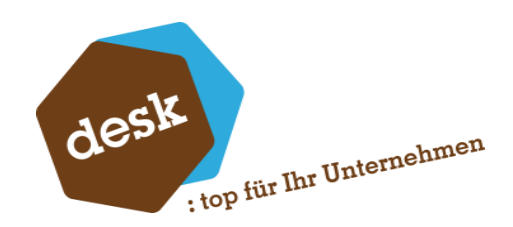

## 6. E-Mail-Versand

Für den E-Mail-Versand der Rechnung wird immer die E-Mail-Adresse des Rechnungsempfängers bzw. dessen Ansprechpartners verwendet. Sind keine Ansprechpartner definiert, wird immer die E-Mail-Adresse der Hauptadresse verwendet.

Werden Ansprechpartner mit Belegzuordnung verwendet, muss dies explizit eingetragen werden. Dazu wird im Ansprechpartner die Belegzuordnung aufgerufen.

| Adress  | sen                  |                 |                |            |            |                                |             |          |          |       |                     |               |           |            |
|---------|----------------------|-----------------|----------------|------------|------------|--------------------------------|-------------|----------|----------|-------|---------------------|---------------|-----------|------------|
| Adres   | sen                  |                 |                |            |            |                                |             |          |          |       |                     |               |           |            |
| Ξ       | Neu                  | E-Mail senden   | Memo           | Darstellun | g ~        |                                |             |          |          |       |                     | Suche         |           | •          |
| Matc    | hcode                |                 | Name           |            |            |                                | Gruppe      | Land     | PLZ      | Ort   |                     | Telefon       |           | Aktiv      |
| Y 8%C ( | desk                 |                 | 8%C            |            |            |                                |             |          |          | - 1/- |                     | - 1/-         | -         |            |
| Desk    | GmbH 2, Eibelshausen |                 | Desk GmbH 2    |            | <u>8</u>   | Ansprechpar                    | tner zuordr | nen      |          |       |                     |               |           | ein        |
| Desk    | GmbH Eschenburg 357  | 713             | Desk GmbH      |            |            |                                |             |          |          |       |                     |               | -         |            |
| Desk    | GmbH Eschenburg 357  | 713             | Desk GmbH      |            |            | Belegart                       |             | Anspred  | hpartner |       | Original per E-Mail | An: Weitere E | mpfänger  | ein        |
| Desk    | GmbH Eschenburg 357  | 713             | Desk GmbH      |            | -          | SEPA Mandate                   |             | (Standar | d)       |       | It. Druckprozess    |               |           | ein        |
|         |                      |                 |                |            |            | ab 1. Mahnun                   | g           | (Standar | -)<br>d) |       | lt. Druckprozess    |               |           |            |
|         |                      |                 |                |            |            | ab 2. Mahnun                   | g           | (Standar | d)       |       | lt. Druckprozess    |               |           |            |
|         |                      |                 |                |            |            | ab 3. Mahnun                   | g           | (Standar | d)       |       | lt. Druckprozess    |               |           |            |
| 4       |                      |                 |                |            |            | Saldenbestäti<br>Zahlungen vie | gungen      | (Standar | d)       |       | It. Druckprozess    |               |           | Daten      |
|         |                      |                 |                |            |            | Zaniungsavis<br>Angebotsbele   | 0e          | (Standar | d)       |       | It. Druckprozess    |               |           | . Duter    |
| Adresse | Ansprechpartne       | r Kontokorrente |                |            |            | Auftragsbeleg                  | je          | (Standar | -)<br>d) |       | lt. Druckprozess    |               |           |            |
|         |                      |                 |                | _          |            | Lieferbelege                   |             | (Standar | d)       | _     | lt. Druckprozess    |               |           |            |
| =       | Rearbeiten           | Memo            | Belegzuordnung |            | . <u>▶</u> | Rechnungsbel                   | ege         | Empfäng  | jer 1    |       | I Druckprozess •    |               |           |            |
| _       | bearbeiten           | Wento           | Delegzaoranang |            | _          | Bestellungen                   |             | (Standar | d)       | -     | It. Druckprozess    |               |           | _          |
| Nac     | hname                | Vorname         | Matchcode*     | Abteilung  |            | FK-Mahnunge                    | n           | (Standar | d)<br>d) |       | It. Druckprozess    |               |           | Memo       |
| Emp     | ofänger 1            |                 | Empfänger 1    | C          |            | Rechnungsbel                   | ege(EK)     | (Standar | d)       |       | It. Druckprozess    |               |           | Nein       |
| Emp     | ofänger 2            |                 | Empfänger 2    | C          |            | Wareneingan                    | gsbelege    | (Standar | d)       |       | lt. Druckprozess    |               |           | Nein       |
|         |                      |                 |                |            |            | Rahmenvertra                   | ag VK       | (Standar | d)       |       | lt. Druckprozess    |               |           |            |
|         |                      |                 |                |            |            | Rahmenvertra                   | ag EK       | (Standar | d)       |       | lt. Druckprozess    |               |           |            |
|         |                      |                 |                |            |            | 4-                             | "Empfänge   | er 1"    |          |       |                     |               |           |            |
|         |                      |                 |                |            |            | An                             |             | -        |          |       |                     |               |           |            |
|         |                      |                 |                |            |            | -                              |             |          |          |       |                     |               |           |            |
|         |                      |                 |                |            |            | <u>C</u> c                     |             |          |          |       |                     |               |           |            |
|         |                      |                 |                |            | _          |                                |             |          |          |       |                     |               |           |            |
|         |                      |                 |                |            |            | Bcc                            |             |          |          |       |                     |               |           |            |
|         |                      |                 |                |            |            |                                |             |          |          |       |                     |               |           |            |
|         |                      |                 |                |            |            |                                |             |          |          |       | [                   | OK            | Abbrechen |            |
|         |                      |                 |                |            |            |                                |             |          |          |       |                     |               |           | 1          |
|         |                      |                 |                |            |            |                                |             |          |          |       |                     |               |           |            |
|         |                      |                 |                |            |            |                                |             |          |          |       |                     |               |           |            |
|         |                      |                 |                |            |            |                                |             |          |          |       |                     |               | )         | H4 44 4 Da |

Bei Belegart Rechnung kann nun mittels des Dropdowns die E-Mail-Adresse der angelegten Ansprechpartner ausgewählt werden.

Sollen die Belege an weitere E-Mail-Empfänger versendet werden, können deren E-Mail-Adressen, sofern beim Ansprechpartner hinterlegt, über die Checkbox ausgewählt werden.

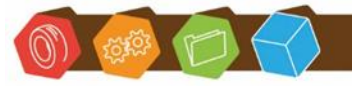

Desk Software & Consulting GmbH Lehmkaute 3, 35713 Eibelshausen Tel.: 0 27 74/924 98 - 0 Fax: 0 27 74/924 98 - 15 info@desk-firm.de www.desk-firm.de Amtsgericht Wetzlar HRB 5691 Steuernummer: 02023121991 Geschäftsführer: Volker Schneider Sascha Breithecker. Joachim Dreher

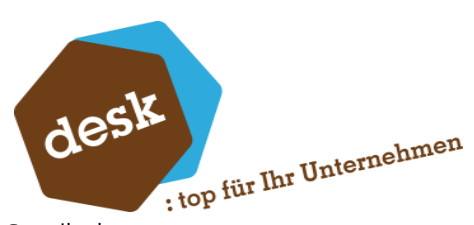

Zusätzlich können auch E-Mail-Adressen manuell in der freien Eingabe - Semikolon getrennt - hinterlegt werden:

| ð | Ansprechpartner zuordr                                                                                                    | nen                                                                                                    |                                                                                                    |                                                                                             |                                                                                                    |                                                                                                   | ×         |
|---|----------------------------------------------------------------------------------------------------|----------------------------------------------------------------------------------------------------|----------------------------------------------------------------------------------------------------|---------------------------------------------------------------------------------------------|----------------------------------------------------------------------------------------------------|---------------------------------------------------------------------------------------------------|-----------|
|   | Belegart         Serienbriefe         SEPA Mandate         ab 1. Mahnung         ab 2. Mahnung         ab 3. Mahnung         Saldenbestätigungen         Zahlungsavis         Angebotsbelege         Lieferbelege         Rechnungsbelege         Bestellungen         Preisanfragen         EK-Mahnungen         Rechnungsbelege(EK)         Wareneingangsbelege         Rahmenvertrag VK         Rahmenvertrag EK | Ansprechpartner<br>(Standard)<br>(Standard) | Original p<br>It. Druckp<br>It. Druckp<br>It. Druckp<br>It. Druckp<br>It. Druckp<br>It. Druckp<br>It. Druckg<br>It. Druckg<br>It. Druckg<br>It. Druckg<br>It. Druckg<br>It. Druckg<br>It. Druckg<br>It. Druckg<br>It. Druckg<br>It. Druckg<br>It. Druckg<br>It. Druckg<br>It. Druckg<br>It. Druckg<br>It. Druckg<br>It. Druckg<br>It. Druckg<br>It. Druckg<br>It. Druckg | er E-Mail<br>rozess<br>rozess<br>rozess<br>rozess<br>rozess<br>rozess<br>Auspret<br>Empfäng | An: Weitere Empfänger<br>wahl Empfänger An<br>chpartner<br>ger 1<br>Empfänger<br>ndard)<br>fänger 2 | E-Mail<br>empfänger 1@empfänger.d<br>E-Mail<br>treinhardt@desk-firm.de<br>empfänger 2@empfänger.d | e         |
|   |                                                                                                    |                                                                                                    | urc33c1Xy) ur                                                                                                    | Freie Ei<br>freieEing                                                                       | ngabe weitere E-Mail Adr<br>gabe@mailadresse.xy; ab                                                 | oc@xy<br>OK                                                                                       | Abbrechen |

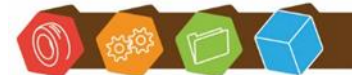

Desk Software & Consulting GmbH Lehmkaute 3, 35713 Eibelshausen Tel.: 0 27 74/924 98 - 0 Fax: 0 27 74/924 98 - 15 info@desk-firm.de www.desk-firm.de Amtsgericht Wetzlar HRB 5691 Steuernummer: 02023121991 Geschäftsführer: Volker Schneider Sascha Breithecker. Joachim Dreher

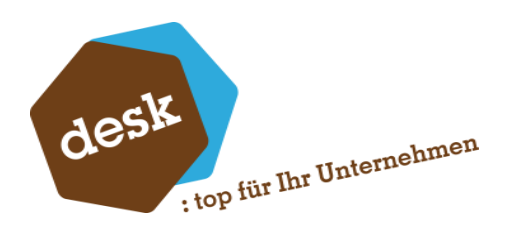

# 7. E-Mail-Texte

Die Mailtexte sind in der Sage hinterlegt. Unter Grundlagen -> Kommunikation -> E-Mail Text

| ∈∣≣ 🗰 🕓 ∈ ×∣₽+ -                                  |                                  | Sage 10                | 0 Warenwirtschaft |              |                      |            |                   | ? –           |                 | < |
|---------------------------------------------------|----------------------------------|------------------------|-------------------|--------------|----------------------|------------|-------------------|---------------|-----------------|---|
| File Einstellungen Bearbeiten Hilfe               |                                  |                        |                   |              |                      |            |                   |               | Sign            |   |
| Mandant 🛱 System 🔯 RDE-                           | Wasserzeichen                    |                        |                   |              |                      |            |                   |               |                 |   |
|                                                   | wasseizeichen                    |                        |                   |              |                      |            |                   |               |                 |   |
| Ein/                                              | enfeedback                       |                        |                   |              |                      |            |                   |               |                 |   |
| Aus Zusatzmodule                                  |                                  |                        |                   |              |                      |            |                   |               |                 |   |
| Dashboard Warenwirtschaft Systemgrundlag          | en                               |                        |                   |              |                      |            |                   |               |                 | ~ |
|                                                   | Kommunikation E                  | -Mail-Text             |                   |              |                      |            |                   |               |                 | × |
| ~ ×                                               | Kommunikat                       | ion E-Mail-Text        | t                 |              |                      |            |                   |               | ÷.              | ۶ |
| Business Partner-Version<br>- Nicht zum Verkauf - | Neu                              | Lösc                   | hen               |              | s                    | uche       |                   | ▼ Date        | ensätze wählen  | • |
| Reifendienst                                      |                                  |                        |                   | _            |                      |            |                   |               |                 |   |
| Pour la rational                                  | Benutzer                         | Belegartkennzeic Be    | reich S           | prache       | Standardansprache    |            | Betreff           | A             | n               |   |
| Geschäftsjahr 2024                                | <b>Т</b> я%с                     | 8%C 8%                 | c                 | -            | 8%C                  |            | 8%C               | 83            | %c              |   |
| Q Freie Suche                                     | Übergreifend                     | Andere Berichte/ So    | instiges [        | D   Deutsch  | Sehr geehrte Damen u | ind Herren |                   |               |                 |   |
| Adresse •                                         | Sage                             | Andere Berichte/ So    | onstiges (        | D   Deutsch  | -                    |            |                   |               |                 |   |
| 0                                                 | <ul> <li>Übergreifend</li> </ul> | Rechnungsbelege Ve     | rkauf [           | )   Deutsch  | Sehr geehrte Damen u | ind Herren | Rechnung automati | scher R       |                 |   |
|                                                   | , obergreitend                   | incentiong beinge inc  |                   | - T Dearbert | Sen geente Somer o   |            | need any outomat  | Jerrer run    |                 |   |
| ta: Hauptmenu                                     |                                  |                        |                   |              |                      |            |                   |               |                 |   |
| - Grundlagen                                      |                                  |                        |                   |              |                      |            |                   |               |                 |   |
|                                                   |                                  |                        |                   |              |                      |            |                   |               |                 |   |
|                                                   |                                  |                        |                   |              |                      |            |                   |               |                 | - |
| . Elektrogesetz                                   |                                  |                        |                   |              | $\sim$               |            | ▶ ₩ 44 4          | Datensatz 3 ) | von 3 ► ₩ ₩     |   |
| . Fastura                                         |                                  |                        |                   |              | -(^)                 |            |                   |               |                 |   |
|                                                   | Grundlagen E-Mail-Te             | exte                   |                   |              | Interne E-Mail       | l-Adressen |                   |               |                 |   |
|                                                   | Decidence?                       | Ülenenstend            |                   |              |                      |            |                   |               |                 |   |
| Konstanten                                        | benutzern                        | Obergreirend           |                   |              | An                   |            |                   |               |                 |   |
| Mahnwesen Lieferanten                             | Belegart/Typ*                    | Rechnungsbelege   Verl | caut              | *            | Cc                   |            |                   |               |                 |   |
| - Leitzahlen                                      | Sprache*                         | D   Deutsch            |                   |              | Bcc                  |            |                   |               |                 |   |
|                                                   |                                  |                        |                   |              | Antworten a          | n          |                   |               |                 |   |
|                                                   |                                  |                        |                   |              |                      |            |                   |               |                 |   |
|                                                   | E-Mail-Ansprache                 |                        |                   |              |                      |            |                   |               |                 |   |
| Umsatzsteuer                                      |                                  |                        |                   |              |                      |            |                   |               |                 |   |
|                                                   | Standardansprache                | Sehr geehrte Damen und | d Herren,         |              |                      |            |                   |               |                 |   |
| 🗄 - Währungen 🥖                                   | Betreff                          | Rechnung automatischer | Rechnungslauf     |              |                      |            |                   |               |                 |   |
| 🔃 Webshop                                         |                                  |                        |                   |              |                      |            |                   |               |                 |   |
| 🕀 Zahlungskonditionen                             | E-Mail-Text                      |                        |                   |              |                      |            |                   |               | 1               |   |
| E-Mail Text                                       |                                  |                        |                   |              |                      |            |                   |               | v               |   |
| the XKM                                           | anbei erhalter                   | n sie iher Rechnun     | a                 |              |                      |            |                   |               |                 |   |
| H- Stammdaten                                     | and a charter                    | . ste mer neeringin    | 9                 |              |                      |            |                   |               |                 |   |
| +- Stanmoatenisten                                | Beleanummer                      | · [Beleanummer]        |                   |              |                      |            |                   |               |                 |   |
| Hauptmenü                                         | Belegdatum:                      | [Belegdatum]           |                   |              |                      |            |                   |               |                 |   |
| 📌 Favoriten                                       | Ihr Desk Tear                    | n                      |                   |              |                      |            |                   |               |                 |   |
| Wiedervorlagen                                    | L                                |                        |                   |              |                      |            |                   |               |                 |   |
|                                                   |                                  |                        |                   |              |                      |            |                   |               |                 |   |
|                                                   |                                  |                        |                   |              |                      |            | Verwerfen         |               | Speichern       |   |
| Form View                                         |                                  |                        |                   |              |                      |            | Num Lock Po       | wered by Mi   | icrosoft Access |   |

Im ersten Schritt werden die Grundlagen definiert:

- Benutzer: Übergreifend
- **Belegart/Typ**: Rechnungsbelege
- Sprache: Deutsch

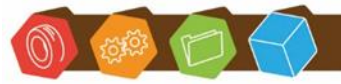

Desk Software & Consulting GmbH Lehmkaute 3, 35713 Eibelshausen Tel.: 0 27 74/924 98 - 0 Fax: 0 27 74/924 98 - 15 info@desk-firm.de www.desk-firm.de Amtsgericht Wetzlar HRB 5691 Steuernummer: 02023121991 Geschäftsführer: Volker Schneider Sascha Breithecker. Joachim Dreher

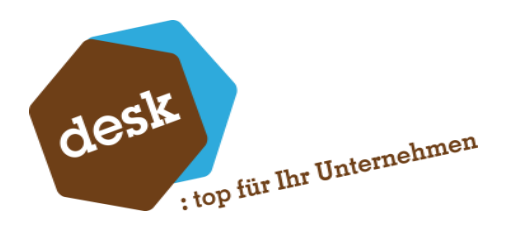

Im zweiten Schritt Inhalt und Design der E-Mail:

- Standardansprache: diese kann befüllt werden. Falls leer sollte die Ansprache im E-Mail-Text enthalten sein
- o **Betreff**: Betreff der E-Mail
- o **E-Mail-Text**: Inhalt der E-Mail

Wird im E-Mail-Text Enter/Return gedrückt, wird widersprechend zur intuitiven Bedienung, an dieser Stelle die Eingabe gespeichert - nicht wie vermutet ein Zeilenumbruch vorgenommen.

Nach Anlage einer globalen E-Mail-Grundlage für Rechnungen kann für eine individuelle Gestaltung der E-Mail-Texte der HTML-Editor verwendet werden. Dazu rechts auf den Stift klicken, um den Editor aufzurufen.

| Grundlagen E-Mail-To          | exte                                    | Ċ  | Interne E-Mail-Adressen |     |
|-------------------------------|-----------------------------------------|----|-------------------------|-----|
| Benutzer*                     | Übergreifend                            | -  | An                      |     |
| Belegart/Typ*                 | Rechnungsbelege   Verkauf               | Ψ. | Cc                      |     |
| Sprache*                      | D   Deutsch                             | -  | Bcc                     |     |
|                               |                                         |    | Antworten an            |     |
| -Mail-Ansprache               |                                         |    |                         |     |
| Standardansprache             | Sehr geehrte Damen und Herren,          |    |                         |     |
| Betreff                       | Rechnung automatischer Rechnungsla      | uf |                         | *** |
| -Mail-Text                    |                                         |    |                         |     |
| anbei erhalter<br>Belegnummer | n sie iher Rechnung<br>r: [Belegnummer] |    |                         |     |
| Belegdatum:                   | [Belegdatum]                            |    |                         |     |
|                               |                                         |    |                         |     |

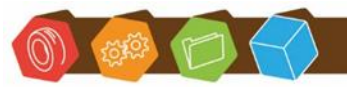

Desk Software & Consulting GmbH Lehmkaute 3, 35713 Eibelshausen Tel.: 0 27 74/924 98 - 0 Fax: 0 27 74/924 98 - 15 info@desk-firm.de www.desk-firm.de Amtsgericht Wetzlar HRB 5691 Steuernummer: 02023121991 Geschäftsführer: Volker Schneider Sascha Breithecker. Joachim Dreher

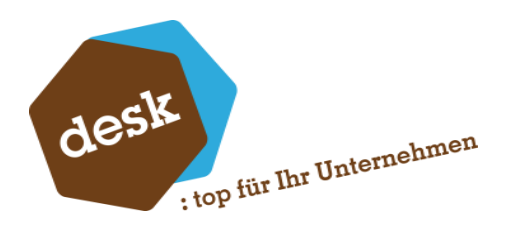

# 8. Kontakt

Sie haben Fragen zur Installation oder Einrichtung? Gerne können Sie sich an unseren Support wenden unter:

02774-92498-30 oder support@desk-firm.de

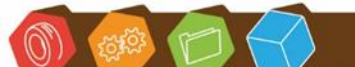

Desk Software & Consulting GmbH Lehmkaute 3, 35713 Eibelshausen Tel.: 0 27 74/924 98 - 0 Fax: 0 27 74/924 98 - 15 info@desk-firm.de www.desk-firm.de Amtsgericht Wetzlar HRB 5691 Steuernummer: 02023121991 Geschäftsführer: Volker Schneider Sascha Breithecker. Joachim Dreher